# カタログ等資料中の旧社名の扱いについて

2010年4月1日を以ってNECエレクトロニクス株式会社及び株式会社ルネサステクノロジ が合併し、両社の全ての事業が当社に承継されております。従いまして、本資料中には旧社 名での表記が残っておりますが、当社の資料として有効ですので、ご理解の程宜しくお願い 申し上げます。

ルネサスエレクトロニクス ホームページ (http://www.renesas.com)

2010年4月1日 ルネサスエレクトロニクス株式会社

【発行】ルネサスエレクトロニクス株式会社(http://www.renesas.com)

【問い合わせ先】http://japan.renesas.com/inquiry

#### ご注意書き

- 本資料に記載されている内容は本資料発行時点のものであり、予告なく変更することがあります。当社製品のご購入およびご使用にあたりましては、事前に当社営業窓口で最新の情報をご確認いただきますとともに、当社ホームページなどを通じて公開される情報に常にご注意ください。
- 2. 本資料に記載された当社製品および技術情報の使用に関連し発生した第三者の特許権、著作権その他の知的 財産権の侵害等に関し、当社は、一切その責任を負いません。当社は、本資料に基づき当社または第三者の 特許権、著作権その他の知的財産権を何ら許諾するものではありません。
- 3. 当社製品を改造、改変、複製等しないでください。
- 4. 本資料に記載された回路、ソフトウェアおよびこれらに関連する情報は、半導体製品の動作例、応用例を説明するものです。お客様の機器の設計において、回路、ソフトウェアおよびこれらに関連する情報を使用する場合には、お客様の責任において行ってください。これらの使用に起因しお客様または第三者に生じた損害に関し、当社は、一切その責任を負いません。
- 5. 輸出に際しては、「外国為替及び外国貿易法」その他輸出関連法令を遵守し、かかる法令の定めるところに より必要な手続を行ってください。本資料に記載されている当社製品および技術を大量破壊兵器の開発等の 目的、軍事利用の目的その他軍事用途の目的で使用しないでください。また、当社製品および技術を国内外 の法令および規則により製造・使用・販売を禁止されている機器に使用することができません。
- 6. 本資料に記載されている情報は、正確を期すため慎重に作成したものですが、誤りがないことを保証するものではありません。万一、本資料に記載されている情報の誤りに起因する損害がお客様に生じた場合においても、当社は、一切その責任を負いません。
- 7. 当社は、当社製品の品質水準を「標準水準」、「高品質水準」および「特定水準」に分類しております。また、 各品質水準は、以下に示す用途に製品が使われることを意図しておりますので、当社製品の品質水準をご確 認ください。お客様は、当社の文書による事前の承諾を得ることなく、「特定水準」に分類された用途に当 社製品を使用することができません。また、お客様は、当社の文書による事前の承諾を得ることなく、意図 されていない用途に当社製品を使用することができません。当社の文書による事前の承諾を得ることなく、意図 されていない用途に当社製品を使用することができません。当社の文書による事前の承諾を得ることなく、 「特定水準」に分類された用途または意図されていない用途に当社製品を使用したことによりお客様または 第三者に生じた損害等に関し、当社は、一切その責任を負いません。なお、当社製品のデータ・シート、デ ータ・ブック等の資料で特に品質水準の表示がない場合は、標準水準製品であることを表します。
  - 標準水準: コンピュータ、OA 機器、通信機器、計測機器、AV 機器、家電、工作機械、パーソナル機器、 産業用ロボット
  - 高品質水準:輸送機器(自動車、電車、船舶等)、交通用信号機器、防災・防犯装置、各種安全装置、生命 維持を目的として設計されていない医療機器(厚生労働省定義の管理医療機器に相当)
  - 特定水準: 航空機器、航空宇宙機器、海底中継機器、原子力制御システム、生命維持のための医療機器(生命維持装置、人体に埋め込み使用するもの、治療行為(患部切り出し等)を行うもの、その他 直接人命に影響を与えるもの)(厚生労働省定義の高度管理医療機器に相当)またはシステム 等
- 8. 本資料に記載された当社製品のご使用につき、特に、最大定格、動作電源電圧範囲、放熱特性、実装条件その他諸条件につきましては、当社保証範囲内でご使用ください。当社保証範囲を超えて当社製品をご使用された場合の故障および事故につきましては、当社は、一切その責任を負いません。
- 9. 当社は、当社製品の品質および信頼性の向上に努めておりますが、半導体製品はある確率で故障が発生したり、使用条件によっては誤動作したりする場合があります。また、当社製品は耐放射線設計については行っておりません。当社製品の故障または誤動作が生じた場合も、人身事故、火災事故、社会的損害などを生じさせないようお客様の責任において冗長設計、延焼対策設計、誤動作防止設計等の安全設計およびエージング処理等、機器またはシステムとしての出荷保証をお願いいたします。特に、マイコンソフトウェアは、単独での検証は困難なため、お客様が製造された最終の機器・システムとしての安全検証をお願いいたします。
- 10. 当社製品の環境適合性等、詳細につきましては製品個別に必ず当社営業窓口までお問合せください。ご使用 に際しては、特定の物質の含有・使用を規制する RoHS 指令等、適用される環境関連法令を十分調査のうえ、 かかる法令に適合するようご使用ください。お客様がかかる法令を遵守しないことにより生じた損害に関し て、当社は、一切その責任を負いません。
- 11. 本資料の全部または一部を当社の文書による事前の承諾を得ることなく転載または複製することを固くお 断りいたします。
- 12. 本資料に関する詳細についてのお問い合わせその他お気付きの点等がございましたら当社営業窓口までご 照会ください。
- 注1. 本資料において使用されている「当社」とは、ルネサスエレクトロニクス株式会社およびルネサスエレク トロニクス株式会社がその総株主の議決権の過半数を直接または間接に保有する会社をいいます。
- 注 2. 本資料において使用されている「当社製品」とは、注 1 において定義された当社の開発、製造製品をいい ます。

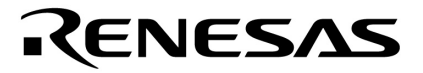

# アプリケーション・ノート

# 78K0/Kx2 サンプル・プログラム

# マイコン初期化編

この資料は,サンプル・プログラムの「初期設定」の動作概要と,マイコンの基本的な初期設定を説明したものです。 サンプル・プログラムでは,クロック周波数の選択や入出力ポートの選択など,マイコンの基本的な初期設定を行っ たあとに,2つのスイッチ入力と3つのLED点灯の制御を行います。

#### 対象デバイス

78K0/KB2マイクロコントローラ 78K0/KC2マイクロコントローラ 78K0/KD2マイクロコントローラ 78K0/KE2マイクロコントローラ 78K0/KF2マイクロコントローラ

#### 目 次

- 第1章 概 要 ... 3
- 第2章 回路イメージ … 4
- 2.1 回路イメージ ... 4
- 2.2 マイコン以外の使用デバイス ... 4
- 第3章 ソフトウエアについて ... 5
- 3.1 ファイル構成 ... 5
- 3.2 使用するマイコン内蔵周辺機能 ... 7
- 3.3 初期設定と動作概要 ... 7
- 3.4 フロー・チャート ... 8
- 第4章 設定方法について ... 9
  - 4.1 オプション・バイトの設定 ... 9
  - 4.2 ベクタ・テーブルの設定 ... 14
  - 4.3 スタック・ポインタの設定 ... 16
  - 4.4 ウォッチドッグ・タイマの設定と制御 ... 17
  - 4.5 クロックの設定 ... 18
  - 4.6 ポートの設定 ... 24
  - 4.7 メイン処理 ... 27
- 第5章 システム・シミュレータ SM+での動作確認 ... 29
  - 5.1 サンプル・プログラムのビルド ... 29
  - 5.2 SM+での動作 ... 32
  - 5.3 オンチップ・デバッグ時の注意 ... 36
- 5.4 開発環境のダウンロード,インストール ... 39
- 第6章 関連資料 ... 40
- 付録A 改版履歴 ... 41

資料番号 U19030JJ2V0AN00(第2版) 発行年月 May 2009 NS

© NEC Electronics Corporation 2009

- 本資料に記載されている内容は2009年5月現在のもので、今後、予告なく変更することがあります。
   量産設計の際には最新の個別データ・シート等をご参照ください。
- ・文書による当社の事前の承諾なしに本資料の転載複製を禁じます。当社は、本資料の誤りに関し、一切その責を負いません。
- 当社は、本資料に記載された当社製品の使用に関連し発生した第三者の特許権、著作権その他の知的 財産権の侵害等に関し、一切その責を負いません。当社は、本資料に基づき当社または第三者の特許 権、著作権その他の知的財産権を何ら許諾するものではありません。
- 本資料に記載された回路、ソフトウエアおよびこれらに関連する情報は、半導体製品の動作例、応用 例を説明するものです。お客様の機器の設計において、回路、ソフトウエアおよびこれらに関連する 情報を使用する場合には、お客様の責任において行ってください。これらの使用に起因しお客様また は第三者に生じた損害に関し、当社は、一切その責を負いません。
- ・当社は、当社製品の品質、信頼性の向上に努めておりますが、当社製品の不具合が完全に発生しない ことを保証するものではありません。また、当社製品は耐放射線設計については行っておりません。
   当社製品をお客様の機器にご使用の際には、当社製品の不具合の結果として、生命、身体および財産 に対する損害や社会的損害を生じさせないよう、お客様の責任において冗長設計、延焼対策設計、誤 動作防止設計等の安全設計を行ってください。
- ・当社は、当社製品の品質水準を「標準水準」、「特別水準」およびお客様に品質保証プログラムを指定していただく「特定水準」に分類しております。また、各品質水準は、以下に示す用途に製品が使われることを意図しておりますので、当社製品の品質水準をご確認ください。
  - 標準水準:コンピュータ、OA機器、通信機器、計測機器、AV機器、家電、工作機械、パーソナル 機器、産業用ロボット
  - 特別水準:輸送機器(自動車,電車,船舶等),交通用信号機器,防災・防犯装置,各種安全装置, 生命維持を目的として設計されていない医療機器
  - 特定水準:航空機器,航空宇宙機器,海底中継機器,原子力制御システム,生命維持のための医療 機器,生命維持のための装置またはシステム等

当社製品のデータ・シート,データ・ブック等の資料で特に品質水準の表示がない場合は,標準水準 製品であることを表します。意図されていない用途で当社製品の使用をお客様が希望する場合には, 事前に当社販売窓口までお問い合わせください。

(注)

- (1)本事項において使用されている「当社」とは、NECエレクトロニクス株式会社およびNECエレ クトロニクス株式会社がその総株主の議決権の過半数を直接または間接に保有する会社をいう。
- (2)本事項において使用されている「当社製品」とは、(1)において定義された当社の開発、製造 製品をいう。

# 第1章 概 要

このサンプル・プログラムでは,オプション・バイトの設定,クロック周波数の選択,ポート入出力の設定など,78K0/Kx2マイクロコントローラの基本的な初期設定を行います。また,初期化完了後のメイン処理動作では, 2つのスイッチ入力により,3つのLED点灯を制御します。

#### (1)初期設定の主な内容

- ・オプション・バイトの参照(2.7 [V] POCモードを使用,ウォッチドッグ・タイマは動作停止に設定)
- ・メモリ・サイズの設定
- ・CPUクロックの設定(発振回路関係の端子はすべてポートとして使用に設定)
- ・発振クロックの設定 (高速内蔵発振8 MHzを使用)
- ・低電圧検出の設定 (動作禁止)
- ・入出力ポートの設定
- ・タイマの設定 (動作停止)
- ・A/Dコンバータの設定 (動作停止)
- ・UARTの設定 (動作禁止)
- ・割り込みの設定

#### (2)メイン処理動作の内容

78K0/Kx2マイクロコントローラにて,スイッチ入力(SW1,SW2)を検出し,LED点灯(LED1,LED2, LED3)を制御します。

本サンプル・プログラムではスイッチ入力時のチャタリング除去は行っておりません。

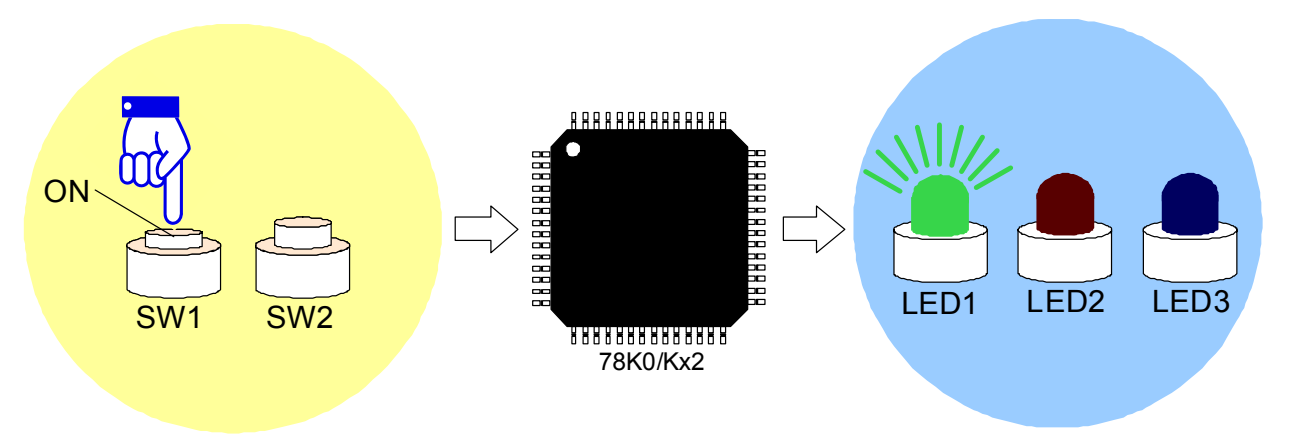

| スイッ | チ入力 | LED出力 |      |      |  |  |  |
|-----|-----|-------|------|------|--|--|--|
| SW1 | SW2 | LED1  | LED2 | LED3 |  |  |  |
| OFF | OFF | OFF   | OFF  | OFF  |  |  |  |
| ON  | OFF | ON    | OFF  | OFF  |  |  |  |
| OFF | ON  | OFF   | ON   | OFF  |  |  |  |
| ON  | ON  | OFF   | OFF  | ON   |  |  |  |

注意 デバイス使用上の注意事項については,78K0/Kx2 ユーザーズ・マニュアルを参照してください。

# 第2章 回路イメージ

この章では、このサンプル・プログラムで使用する場合の回路イメージおよび周辺ハードウエアを説明します。

# 2.1 回路イメージ

回路イメージを次に示します。

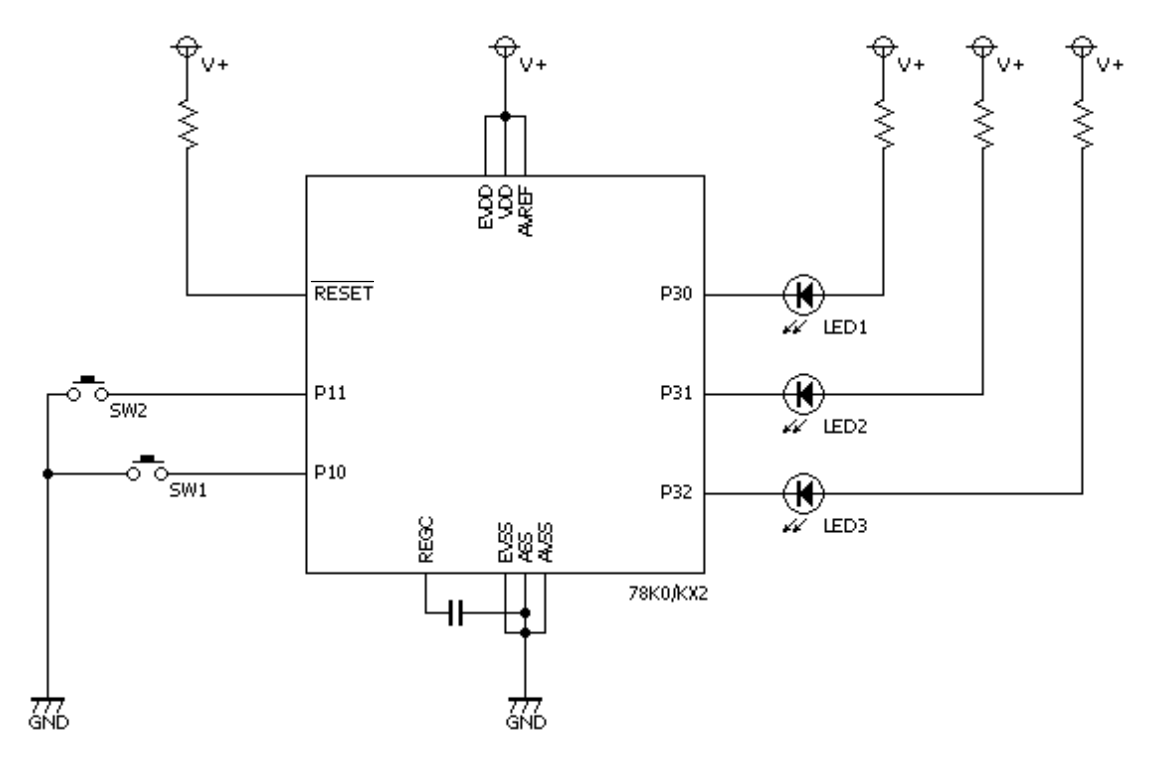

注意1. AVREF端子はVDDに直接接続してください。

- 2. AVss端子はGNDに直接接続してください。
- 3. REGC端子はコンデンサ(0.47~1µF)を介し, Vssに接続してください。
- 4. EVDD端子はVDDに直接接続してください(78K0/KE2,78K0/KF2のみ)。
- 5. EVss端子はGNDに直接接続してください(78K0/KE2,78K0/KF2のみ)。
- 6. 使用電圧と動作周波数などの詳細については,ユーザーズ・マニュアルを参照してください。
- 7. ポートの出力電流値には上限値があるので、そのスペックの範囲内で駆動するLEDを使用してください。

## 2.2 マイコン以外の使用デバイス

マイコン以外に使用するデバイスを次に示します。

(1) **スイッチ (**SW1, SW2)

LED点灯制御用の入力として,スイッチを使用します。

- (2) LED (LED1, LED2, LED3)
  - スイッチ入力に対応した出力として, LEDを使用します。

# 第3章 ソフトウエアについて

この章では,ダウンロードする圧縮ファイルのファイル構成,使用するマイコンの内蔵周辺機能,サンプル・ プログラムの初期設定と動作概要,およびフロー・チャートを説明します。

## 3.1 ファイル構成

ダウンロードする圧縮ファイルのファイル構成は,次のようになっています。

【C言語版】

| ファイル名 <sup>注</sup> | 説 明                                  | 同封圧 | 縮(*.zip)フ | ァイル |
|--------------------|--------------------------------------|-----|-----------|-----|
|                    |                                      |     |           | 32  |
| Kx2_Init.c         | マイコンのハードウエア初期化処理とメイン処理のソース・フ         |     |           |     |
|                    | ァイル                                  |     |           |     |
| Kx2_op.asm         | オプション・バイト設定用アセンブラ・ソース・ファイル           |     |           |     |
| Kx2_Init.prw       | 統合開発環境 PM+用ワーク・スペース・ファイル             |     |           |     |
| Kx2_Init.prj       | 統合開発環境 PM+用プロジェクト・ファイル               |     |           |     |
| Kx2_Init.pri       | システム・シミュレータ SM+ for 78K0/Kx2用プロジェクト・ |     |           |     |
| Kx2_Init.prs       | ファイル                                 |     |           |     |
| Kx2_Init.prm       |                                      |     |           |     |
| Kx2_Init0.pnl      | システム・シミュレータ SM+ for 78K0/Kx2用入出力パネル・ |     |           |     |
|                    | ファイル(周辺ハードウエア動作を確認するために使用)           |     |           |     |

注 各ファイル名の"x"部分は、それぞれのデバイスの名前になります。
 ex) 78K0/KB2の場合 "KB2\_Init.c"

備考

: ソース・ファイルのみ同封

:システム・シミュレータ SM+ for 78K0/Kx2で使用するマイコン動作シミュレーション・
 ファイルを同封

【アセンブリ言語版】

| ファイル名 <sup>注</sup> | 説 明                                  | 同封圧 | 同封圧縮(*.zip)ファイル |    |  |  |
|--------------------|--------------------------------------|-----|-----------------|----|--|--|
|                    |                                      | 訇   |                 | 32 |  |  |
| Kx2_Init.asm       | マイコンのハードウエア初期化処理とメイン処理のソース・フ         |     |                 |    |  |  |
|                    | ァイル                                  |     |                 |    |  |  |
| Kx2_op.asm         | オプション・バイト設定値定義用アセンブラ・インクルード・         |     |                 |    |  |  |
|                    | ファイル                                 |     |                 |    |  |  |
| Kx2_Init.prw       | 統合開発環境 PM+用ワーク・スペース・ファイル             |     |                 |    |  |  |
| Kx2_Init.prj       | 統合開発環境 PM+用プロジェクト・ファイル               |     |                 |    |  |  |
| Kx2_Init.pri       | システム・シミュレータ SM+ for 78K0/Kx2用プロジェクト・ |     |                 |    |  |  |
| Kx2_Init.prs       | ファイル                                 |     |                 |    |  |  |
| Kx2_Init.prm       |                                      |     |                 |    |  |  |
| Kx2_Init0.pnl      | システム・シミュレータ SM+ for 78K0/Kx2用入出力パネル・ |     |                 |    |  |  |
|                    | ファイル(周辺ハードウエア動作を確認するために使用)           |     |                 |    |  |  |

**注** 各ファイル名の"x"部分は, それぞれのデバイスの名前になります。

ex) 78K0/KB2の場合 "KB2\_Init.asm"

備考 ΖIΡ

: ソース・ファイルのみ同封

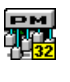

: 統合開発環境 PM+とシステム・シミュレータ SM+ for 78K0/Kx2で使用するファイルを同封

:システム・シミュレータ SM+ for 78K0/Kx2で使用するマイコン動作シミュレーション・ 32

ファイルを同封

# 3.2 使用するマイコン内蔵周辺機能

このサンプル・プログラムでは,マイコンに内蔵する次の周辺機能を使用します。

- ・入力ポート(スイッチ入力用) : P10, P11
- ・出力ポート(LED点灯用) : P30, P31, P32

### 3.3 初期設定と動作概要

このサンプル・プログラムでは,初期設定にて,クロック周波数の選択や,入出力ポートの設定などを行います。 初期設定完了後は,2つのスイッチ入力(SW1,SW2)の組み合わせに応じて,3つのLED(LED1,LED2,LED3) の点灯を制御します。

動作概要については,次の状態遷移図(ステート・チャート)に示します。

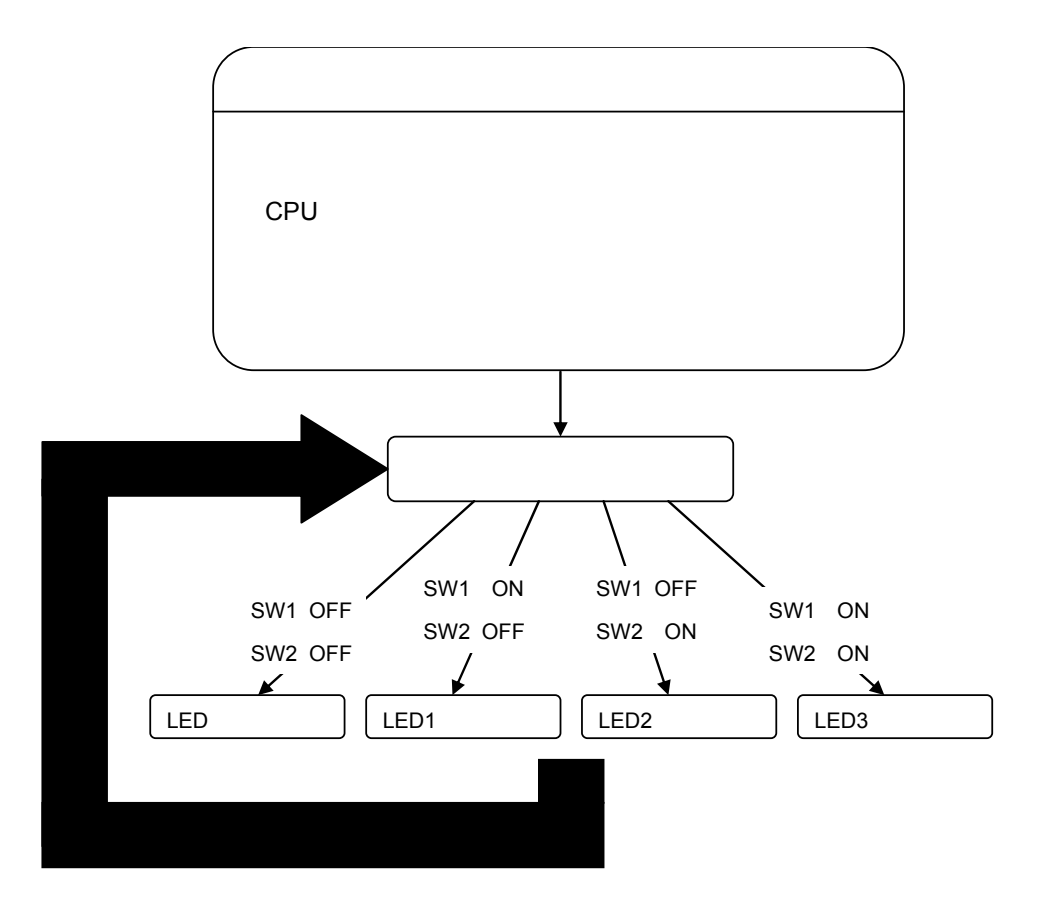

# 3.4 **フロー・チャート**

このサンプル・プログラムのフロー・チャートを次に示します。

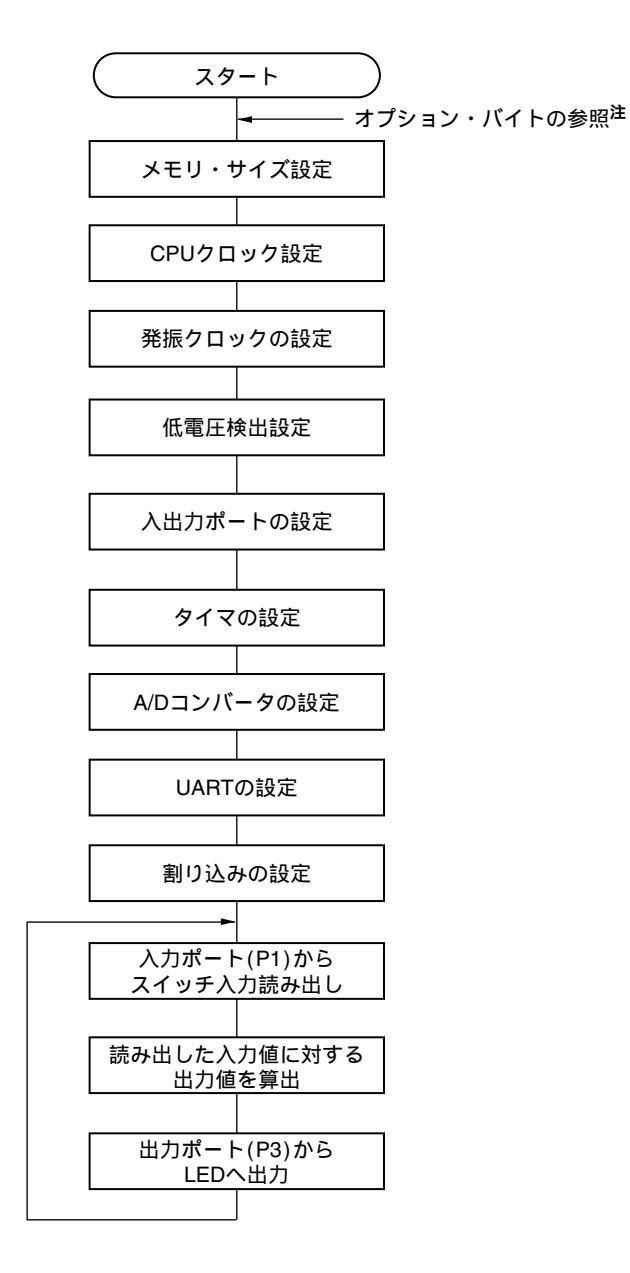

**注** オプション・バイトは別ファイル (Kx2\_op.asm) で設定しており, ハードウエアにて自動的に参照します。 このサンプル・プログラムでは,オプション・バイトの参照により,次のような内容が設定されます。

・低速内蔵発振器の設定

- ・ウォッチドッグ・タイマの設定
- ・POCモードの設定
- ・オンチップ・デバッグの設定

# 第4章 設定方法について

この章では,オプション・バイト,ベクタ・テーブル,スタック・ポインタ,ウォッチドッグ・タイマ,クロ ック周波数,ポートの設定,およびメイン処理について説明します。

C言語によるプログラムを実行させるには,システムへ組み込むためのROM化処理,ユーザー・プログラム(main 関数)の起動などを行うプログラムが必要となります。このプログラムのことをスタート・アップ・ルーチンと 呼びます。

このスタート・アップ・ルーチンは一般的に,マイコンがリセット(初期化)後,最初に動くプログラムで, CPU,メモリ,周辺I/Oなどのハードウエア初期設定や,メイン処理ルーチンを動かすための初期設定を行います。 プログラムは基本的に,このスタート・アップ・ルーチンから始まり,その次にメイン・ルーチン処理が実行さ れ,その後サブルーチン処理や割り込み処理と続いて実行されます。

本サンプル・プログラムのC言語版では,hdwinit関数によりクロック関連の設定や周辺ハードウエアの初期設定 などを行っており,hdwinit関数を実行した後にmain関数を実行するのでメイン処理はmain関数に記述します。ア センブリ言語版ではリセット(初期化)後,ベクタ・テーブルの0000H番地に書かれたIRESET番地からプログラ ムが実行され,C言語版のhdwinit関数と同じように,クロック関連の設定や周辺ハードウエアの初期設定などを行 い,メイン処理に入ります。

なお,本プログラムでは,使用しないタイマなどの周辺ハードウエア設定は動作停止としています。使用時に は各用途,機能に合わせて各レジスタを設定してください。

スタート・アップ・ルーチンの詳細については,<u>CC78K0 操作編 ユーザーズ・マニュアル</u> スタート・アッ プ・ルーチンの章を参照してください。

レジスタ設定の詳細については,<u>78K0/Kx2 ユーザーズ・マニュアル</u>を参照してください。 アセンブラ命令については,<u>78K/0シリーズ 命令編 ユーザーズ・マニュアル</u>を参照してください。

## 4.1 オプション・バイトの設定

オプション・バイトの設定は,必須です。オプション・バイトで,次の項目を設定します。

- (1)低速内蔵発振器の発振制御
- (2) ウォッチドッグ・タイマのオーバフロー時間の設定
- (3) ウォッチドッグ・タイマのカウンタ動作設定
- (4) ウォッチドッグ・タイマのウインドウ・オープン期間の設定
- (5) POCモードの選択
- (6) オンチップ・デバッグ動作制御

本サンプル・プログラムでは,後述の【例 1】の内容で,オプション・バイトを設定しています。

#### 図4 - 1 オプション・バイトのフォーマット(1/2)

| アド | レス:00 | 080H/108 | 30H <sup>注</sup> |      |      |      |       |     |                                                                                                    |                                              |
|----|-------|----------|------------------|------|------|------|-------|-----|----------------------------------------------------------------------------------------------------|----------------------------------------------|
| 0  | WIN   | WIN      | WDTO             | WDCS | WDCS | WDCS | LSROS |     |                                                                                                    |                                              |
|    | DOW1  | DOW0     | N                | 2    | 1    | 0    | С     | 低速  | カ蔵 しんしょうしょう しんしょう しんしょ しんしょ | 発振器の発振                                       |
|    |       |          |                  |      |      |      |       | 0   |                                                                                                    | ソフトウエアの設定(LSRSTOPビットを1に設定)                   |
|    |       |          |                  |      |      |      |       | 1   |                                                                                                    | 停止不可                                         |
|    |       |          |                  |      |      |      |       | ウォ  | ッチ                                                                                                    | ドッグ・タイマのオーバフロー時間                             |
|    |       |          |                  |      |      |      |       | 0 0 | 0                                                                                                    | 2 <sup>10</sup> /f <sub>RL</sub> (3.88 ms)   |
|    |       |          |                  |      |      |      |       | 0 0 | 1                                                                                                    | 2 <sup>11</sup> /f <sub>RL</sub> (7.76 ms)   |
|    |       |          |                  |      |      |      |       | 0 1 | 0                                                                                                    | 2 <sup>12</sup> /f <sub>RL</sub> (15.52 ms)  |
|    |       |          |                  |      |      |      |       | 0 1 | 1                                                                                                    | 2 <sup>13</sup> /f <sub>RL</sub> (31.03 ms)  |
|    |       |          |                  |      |      |      |       | 1 0 | 0                                                                                                    | 2 <sup>14</sup> /f <sub>RL</sub> (62.06 ms)  |
|    |       |          |                  |      |      |      |       | 1 0 | 1                                                                                                    | 2 <sup>15</sup> /f <sub>RL</sub> (124.12 ms) |
|    |       |          |                  |      |      |      |       | 1 1 | 0                                                                                                    | 2 <sup>16</sup> /f <sub>RL</sub> (248.24 ms) |
|    |       |          |                  |      |      |      |       | 1 1 | 1                                                                                                    | 2 <sup>17</sup> /f <sub>RL</sub> (496.48 ms) |
|    |       |          |                  |      |      |      |       | ウォ  | ッチ                                                                                                    | ・ドッグ・タイマのカウンタ/不正アクセス検出動作制御                   |
|    |       |          |                  |      |      |      |       | 0   |                                                                                                    | カウンタ動作禁止 , 不正アクセス検出動作禁止                      |
|    |       |          |                  |      |      |      |       | 1   |                                                                                                    | カウンタ動作許可,不正アクセス検出動作許可                        |
|    |       |          |                  |      |      |      |       | ウォ  | ッチ                                                                                                    | ・ドッグ・タイマのウインドウ・オープン期間                        |
|    |       |          |                  |      |      |      |       | 0   | 0                                                                                                    | 25%                                          |
|    |       |          |                  |      |      |      |       | 0   | 1                                                                                                    | 50%                                          |
|    |       |          |                  |      |      |      |       | 1   | 0                                                                                                    | 75%                                          |
|    |       |          |                  |      |      |      |       | 1   | 1                                                                                                    | 100%                                         |

- 注 ブート・スワップ時は,0080Hと1080Hが切り替わるので,あらかじめ1080Hにも0080Hと同じ値を設定し てください。
- 注意1.ビット7には必ず0を書き込んでください。
  - 2. ウォッチドッグ・タイマのカウンタを動作許可としている場合, WDCS2 = WDCS1 = WDCS0 = 0かつ WINDOW1 = WINDOW0 = 0の組み合わせは設定禁止です。

図4 - 1 オプション・バイトのフォーマット(2/2)

ードの選択

1.59 V POCモード (デフォルト)

2.7 V/1.59 V POCモード

<u> アドレス : 0081H/1081H<sup>注</sup></u>

| 1    |    |    | • | • | 0 | <u>^</u> | 0 | 0 | <u> </u> |
|------|----|----|---|---|---|----------|---|---|----------|
|      |    | PO | 0 | 0 | 0 | 0        | 0 | 0 | 0        |
|      | DE | 0  |   |   |   |          |   |   |          |
| POCE |    |    |   |   |   |          |   |   |          |
| 0    |    |    |   |   |   |          |   |   |          |
| 4    |    |    |   |   |   |          |   |   |          |

注 POCMODEは,専用フラッシュ・ライタによる書き込みのみ設定可能です。セルフ・プログラミング,および,セルフ・プログラミング中のブート・スワップ動作では設定できません。ただし,ブート・スワップ動作時に1081Hの値は0081Hに切り替わるので,ブート・スワップ使用時は,1081Hに0081Hと同じ値を設定しておくことを推奨します。

#### 注意 ビット7-1には必ず0を書き込んでください。

<u>アドレス:0082H/1082H, 0083H/1083H<sup>淮</sup></u>

| 0 | 0 | 0 | 0 | 0 | 0 | 0 | 0 |
|---|---|---|---|---|---|---|---|
|   |   |   |   |   |   |   |   |

注 0082H, 0083Hは予約領域なので必ず0を設定してください。また、ブート・スワップ時は、0082H, 0083Hと、1082H, 1083Hが切り替わるので、あらかじめ1082H, 1083Hにも0を設定してください。

<u>アドレス:0084H/1084H<sup>注</sup></u>

| 0 | 0 | 0 | 0 | 0 | 0 | OCDE | OCDE |    |    |                           |
|---|---|---|---|---|---|------|------|----|----|---------------------------|
|   |   |   |   |   |   | N1   | N0   |    |    |                           |
|   |   |   |   |   |   |      |      | オン | チッ | プ・デバッグ動作制御                |
|   |   |   |   |   |   |      |      | 0  | 0  | 動作禁止                      |
|   |   |   |   |   |   |      |      | 0  | 1  | 設定禁止                      |
|   |   |   |   |   |   |      |      | 1  | 0  | 動作許可。オンチップ・デバッグ・セキュリティID認 |
|   |   |   |   |   |   |      |      |    |    | 証失敗時にフラッシュ・メモリのデータを消去しない  |
|   |   |   |   |   |   |      |      | 1  | 1  | 動作許可。オンチップ・デバッグ・セキュリティID認 |
|   |   |   |   |   |   |      |      |    |    | 証失敗時にフラッシュ・メモリのデータを消去する   |

注 オンチップ・デバッグ機能を搭載していない製品は、必ず0084Hに00H(オンチップ・デバッグ動作禁止)を 設定してください。オンチップ・デバッグ機能を搭載している製品で、オンチップ・デバッグ機能を使用す る場合は、0084Hに02Hまたは03Hを設定してください。また、プート・スワップ時は、0084Hと1084Hが切 り替わるので、あらかじめ1084Hに0084Hと同じ値を設定しておいてください。

オンチップ・デバッグ機能搭載 / 非搭載の製品については,次の表を参照してください。

| デバイス      | 78K0/KB2    | 78K0/KC2    | 78K0/KD2    | 78K0/KE2    | 78K0/KF2     |
|-----------|-------------|-------------|-------------|-------------|--------------|
| オンチップ・デバッ | μPD78F0503D | μPD78F0513D | μPD78F0527D | μPD78F0537D | μ PD78F0547D |
| グ機能搭載     |             | μPD78F0515D |             |             |              |
| オンチップ・デバッ | μPD78F0500  | μPD78F0511  | μPD78F0521  | μPD78F0531  | μ PD78F0544  |
| グ機能非搭載    | μPD78F0501  | μPD78F0512  | μPD78F0522  | μPD78F0532  | μ PD78F0545  |
|           | μPD78F0502  | μPD78F0513  | μPD78F0523  | μPD78F0533  | μPD78F0546   |
|           | μPD78F0503  | μPD78F0514  | μPD78F0524  | μPD78F0534  | // PD78E0547 |
|           |             | μPD78F0515  | μPD78F0525  | μPD78F0535  | μη Βηση σστη |
|           |             |             | μPD78F0526  | μPD78F0536  |              |
|           |             |             | μPD78F0527  | μPD78F0537  |              |

#### オプション・バイト設定例

#### 【例 1】 低速内蔵発振器の停止可,オンチップ・デバッグ動作禁止

アドレス:0080H

| 0    | x                | X        | X | x | X | X | 0 | 】<br>低速内蔵発振器の発振制御 <sup>注</sup>                                                                                                    |
|------|------------------|----------|---|---|---|---|---|----------------------------------------------------------------------------------------------------|
| アドレン | <b>ス</b> : 0081  | н        |   |   |   |   |   | 0       ソフトウエアの設定(LSRSTOPビットを1に設定)         により,発振停止         *このサンプル・プログラムでは,ウォッチドッグ・タイマは         使用しません。そのため,ソフトウエアで発振停止できるように設定します。 |
| 0    | 0                | 0        | 0 | 0 | 0 | 0 | 1 | ]                                                                                                    |
| アドレス | ス:0082           | H, 0083I | Н |   |   |   |   | POCモードの選択<br>1 2.7 V POCモード                                                                                                    |
| 0    | 0                | 0        | 0 | 0 | 0 | 0 | 0 | ]                                                                                                    |
| アドレス | <u> 2 : 0084</u> | H        |   |   |   |   |   | _                                                                                                    |
| 0    | 0                | 0        | 0 | 0 | 0 | 0 | 0 |                                                                                                    |
|      |                  |          |   |   |   |   |   | オンチップ・デバッグ動作制御<br>                                                                                                    |

 注 低速内蔵発振器の発振停止やウォッチドッグ・タイマの動作の設定は,リセット解除後に行います。
 詳細については,<u>4.4 ウォッチドッグ・タイマの設定と制御</u>,<u>4.5 クロックの設定</u>を参照してく ださい。

オプション・バイトの設定値は,上記(x: don't care)となります。ソフトウエアを記述すると,次のようになります(下記の例では「x」を0に設定)。

| TOPTIONB | CSEG AT  | 0080H |
|----------|----------|-------|
| DB       | 0000000B |       |
| DB       | 0000001B |       |
| DB       | 0000000B |       |
| DB       | 0000000B |       |
| DB       | 0000000B |       |
| END      |          |       |
|          |          |       |

C言語を使用する場合は,アセンブリ言語のオプション・バイト・ソース・ファイル(ファイル名:「\*.asm (\*: 任意)」)を準備し,プロジェクトのソース・ファイルに指定して,他のソース・ファイル(main.c) と一緒にビルドすることでC言語でもオプション・バイトをアセンブリ言語記述で設定できます。

本サンプル・プログラムでは,この手法でアセンブリ言語記述のオプション・バイト・ソース・ファイ ルを全サンプル・プログラムで引用しています。 【例 2】 低速内蔵発振器の停止可,ウォッチドッグ・カウンタ動作許可,オンチップ・デバッグ動作制御許可

| アドレ | レス:00 | 80H      |     |      |              |   |              | _                                                 |
|-----|-------|----------|-----|------|--------------|---|--------------|---------------------------------------------------|
| 0   | 0     | 1        | 1   | 1    | 0            | 0 | 0            |                                                   |
|     |       |          |     |      |              |   |              | 低速内蔵発振器の発振制御                                      |
|     |       |          |     |      |              |   |              | 0 ソフトウエアの設定(LSRSTOPビットを1に設定)                      |
|     |       |          |     |      |              |   |              | により,発振停止                                          |
|     |       |          |     |      |              |   |              | ウォッチドッグ・タイマのオーバフロー時間                              |
|     |       |          |     |      |              |   |              | 1 0 0 2 <sup>14</sup> /f <sub>RL</sub> (62.06 ms) |
|     |       |          |     |      |              |   |              | ウォッチドッグ・タイマのカウンタ / 不正アクセス検出動作制御                   |
|     |       |          |     |      |              |   |              | – 1 カウンタ動作許可。不正アクセス検出動作許可                         |
|     |       |          |     |      |              |   |              | ウォッチドッグ・タイマのウインドウ・オープン期間                          |
|     |       |          |     |      |              |   |              | - 0 1 50%                                         |
|     |       | 81H      | 0   | 0    | 0            | 0 | 0            | 7                                                 |
| 0   | 0     | 0        | 0   | 0    | U            | 0 |              |                                                   |
|     |       |          |     |      |              |   |              | POCモードの選択                                         |
| アドレ | レス:00 | 82H. 008 | 33H |      |              |   |              | - 0 1.59 V POCモード(デフォルト)                          |
| 0   | 0     | 0        | 0   | 0    | 0            | 0 | 0            | ]                                                 |
| アドレ | レス:00 | 84H      |     |      |              |   |              | _                                                 |
| 0   | 0     | 0        | 0   | 0    | 0            | 1 | 0            | 7                                                 |
|     |       |          |     |      |              |   |              | ━<br>オンチップ・デバッグ動作制御                               |
|     |       |          |     |      |              |   |              | ─ 1 0 動作許可                                        |
|     |       |          |     | ドナフレ | <u>አ</u> ም ዞ |   | 1 <b>+</b> + |                                                   |

ソフトウエアを記述すると,次のようになります。

| TOPTIONB | CSEG AT   | 0080H |
|----------|-----------|-------|
| DB       | 00111000B |       |
| DB       | 00000000B |       |
| DB       | 00000000B |       |
| DB       | 00000000B |       |
| DB       | 00000010B |       |
| END      |           |       |

「コラム】 CSEG (Code Segment), DSEG (Data Segment), BSEG (Bit Segment) とは

CSEG, DSEG, BSEGは, 命令やデータなどの生成されたコードをどこに配置するかを示す疑似命令です。 これらの疑似命令以降に記述された命令やデータは, CSEG疑似命令ではROM領域に, DSEG疑似命令では RAM領域に, BSEG疑似命令ではRAMのsaddr領域へ配置されます。

例えば,オプション・バイトの設定内容を内部ROM(フラッシュ・メモリ)の0080Hから配置する場合は, まず,CSEG疑似命令とAT属性を使用し,アドレスに0080Hを指定します。そのあとに,DB疑似命令で0080H 番地以降に設定したい値を定義し,それをアセンブリ言語にて記述したプログラム内に記述してください。

CSEG疑似命令で指定したROM領域のみ,DB,DW疑似命令は使用可能です。DSEG,BSEG疑似命令で指定 したRAM領域では,DB,DW疑似命令の記述はエラーにはなりませんが,使用しないでください。この場合, オブジェクトは生成され,MINICUBE2(オンチップ・デバッグ・エミュレータ)やSM+(システム・シミュ レータ)では記述された命令やデータをRAM領域に展開するため,デバッグ動作を行うことができます。しか し,実際のデバイスでは,それらをRAM領域に展開できないため,動作できなくなります。

CSEG, DSEG, BSEG疑似命令の詳細については, <u>RA78K0 **言語** ユーザーズ・マニュアル</u>を参照してく ださい。

# 4.2 ベクタ・テーブルの設定

ベクタ・テーブル領域は, リセットや各割り込み要求発生により分岐するときのプログラム・スタート・アドレ スを格納する領域です。C言語で記述する場合は, スタートアップ・ルーチンにてリセット・ベクタが自動的に設定 されるため, 設定は不要です。

```
【例】 リセット・スタート時に使用するリセット・ベクタのみ設定(サンプル・プログラムの設定と同内容)
```

|   | TVECTTBL                                | CSEG                            | AT         | 0000H   | アドレス                                | $\rightarrow$ | 機能名    | )                             |       |
|---|-----------------------------------------|---------------------------------|------------|---------|-------------------------------------|---------------|--------|-------------------------------|-------|
|   |                                         |                                 |            | -       |                                     | $\rightarrow$ |        |                               |       |
| _ | ► DW                                    | IRESET                          |            | ;0000H  | RESET入力, PC                         | C, LVI        | ,WDT   |                               |       |
|   | ; DW                                    | IINIT                           |            | ;0002H  | はオンチッフデ/                            | (ッグ用)         | こ空ける   |                               |       |
|   | TVECTTBL_TBL                            | 1 CSEG                          | AT         | 0004H   |                                     |               |        |                               |       |
|   | DŴ                                      | IINIT                           |            | ;0004H  | INTLVI                              |               |        |                               |       |
|   | DW                                      | IINIT                           |            | ;0006H  | INTPO                               |               |        |                               |       |
|   | DW                                      | LINI'I'                         |            | ;0008H  | INTPL                               |               |        |                               |       |
|   |                                         |                                 |            | ;000AH  |                                     |               |        |                               |       |
|   |                                         |                                 |            | ;000CH  | INTP3                               |               |        |                               |       |
|   |                                         |                                 |            | ,000EII | INTP4<br>TNTD5                      |               |        |                               |       |
|   | DW                                      |                                 |            | ·0012H  | TNTCRE6                             |               |        |                               |       |
|   | DW                                      | TINTT                           |            | •0014H  | TNTSR6                              |               |        |                               |       |
|   | DW                                      | TINIT                           |            | :0016H  | INTST6                              |               |        |                               |       |
|   | DW                                      | IINIT                           |            | ;0018H  | INTCSI10 / I                        | INTST0        |        |                               |       |
|   | DW                                      | IINIT                           |            | ;001AH  | INTTMH1                             |               |        |                               |       |
|   | DW                                      | IINIT                           |            | ;001CH  | INTTMH0                             |               |        |                               |       |
|   | DW                                      | IINIT                           |            | ;001EH  | INTTM50                             |               |        |                               |       |
|   | DW                                      | IINIT                           |            | ;0020H  | INTTM000                            |               |        |                               |       |
|   | DW                                      | IINIT                           |            | ;0022H  | INTTM010                            |               |        |                               |       |
|   | DW                                      | IINIT                           |            | ;0024H  | INTAD                               |               |        |                               |       |
|   | DW                                      | IINIT                           |            | ;0026H  | INTSR0                              |               |        |                               |       |
|   | DW                                      | IINIT                           |            | ;0028H  |                                     |               |        |                               |       |
|   | DW                                      | IINIT                           |            | ;002AH  | INTTM51                             |               |        |                               |       |
|   | DW                                      | TTNTL<br>TTNTL                  |            | ;002CH  |                                     |               |        |                               |       |
|   | DW                                      |                                 |            | ;002EH  |                                     |               |        |                               |       |
|   |                                         |                                 |            | ,0030H  |                                     |               |        |                               |       |
|   | DW                                      |                                 |            | ·0034H  | TNITTCO / TI                        | TIMUT         |        |                               |       |
|   | DW                                      | IINIT                           |            | :0036H  | 1011100 / 11                        | NT DITO       |        |                               |       |
|   | DW                                      | IINIT                           |            | :0038H  |                                     |               |        |                               |       |
|   | DW                                      | IINIT                           |            | ;003AH  |                                     |               |        |                               |       |
|   | DW                                      | IINIT                           |            | ;003CH  |                                     |               |        |                               |       |
|   | DW                                      | IINIT                           |            | ;003EH  | BRK                                 |               |        |                               |       |
|   |                                         |                                 |            | :       |                                     |               |        |                               |       |
|   |                                         |                                 |            | :       |                                     |               |        |                               |       |
|   |                                         |                                 |            | :       |                                     |               |        |                               |       |
|   | • * * * * * * * * * * * * * * * * * * * | * * * * * * * * * * * * * * * * | *******    | ******  | * * * * * * * * * * * * * * * * * * | ******        | *****  | * * * * * * * * * * * * * * * | ***** |
|   | ;<br>· 不要だ                              | ≧割り込みの処                         | .理         |         |                                     |               |        |                               |       |
|   | ; (22                                   | では何も処理で                         | ー<br>をしないで | 実る)     |                                     |               |        |                               |       |
|   | ;                                       |                                 |            |         |                                     |               |        |                               |       |
|   | • ************************************  | ***********                     | *********  | ******* | * * * * * * * * * * * * * * * *     | ******        | ****** | * * * * * * * * * * * * * *   | ***** |
|   | PUBLI                                   | IC IINIT                        |            |         |                                     |               |        |                               |       |
|   | IINIT:                                  |                                 |            |         |                                     |               |        |                               |       |
|   | ;                                       | 、 安山 ( 2 、 ) フ 、 60 T田          |            |         | +                                   |               |        |                               |       |
|   | ; 必要る                                   | 「割り込み処理                         | かめる時に      | ほーーー    | 記述                                  |               |        |                               |       |
|   | ;                                       |                                 |            |         |                                     |               |        |                               |       |
|   | KETI                                    |                                 |            |         |                                     |               |        |                               |       |
|   |                                         |                                 |            |         |                                     |               |        |                               |       |

リセット解除後,プログラムは,リセット・ベクタで指定したアドレス(前述の【例】では, の「IRESET」) からスタートします。

このサンプル・プログラムでは,ベクタ・テーブル・アドレスの0000H以外は使用しません。残りのベ クタ・テーブル・アドレスには,すべて「IINIT」を設定しています。このように設定することにより,万 が一,割り込みが発生した場合でも「IINIT」に分岐させ,不要な割り込みとして何も処理をさせずに割り 込みから復帰させます。

| ď | 【コラム】#pragma                          | 省令とは                                     |
|---|---------------------------------------|------------------------------------------|
| - | #pragma指令は,C言                         | 言語で使用する前処理命令で , ソース・プログラムの冒頭に記述します。      |
|   | 主な#pragma指令は                          | , 次のとおりです。                               |
|   | <ul> <li>#pragma sfr</li> </ul>       | : SFR領域に関する操作をCソース・レベルで記述可能              |
|   | <ul> <li>#pragma ei</li> </ul>        | : El命令をCソース・レベルで記述可能                     |
|   | • #pragma di                          | : DI命令をCソース・レベルで記述可能                     |
|   | <ul> <li>#pragma nop</li> </ul>       | :NOP命令をCソース・レベルで記述可能(CPUを動作させずにクロックを進めるこ |
|   |                                       | とが可能)                                    |
|   | <ul> <li>#pragma interrupt</li> </ul> | :割り込み関数をCソース・レベルで記述可能                    |

# 4.3 スタック・ポインタの設定

スタック領域は,プログラム・カウンタ,レジスタ値,PSW(プログラム・ステータス・ワード)などのデータ を,一時的に格納するメモリ領域です。スタック領域は,内部高速RAM領域にのみ指定できます。このスタック領 域を確保して,その領域の次のアドレスをスタック・ポインタに設定します。

スタック領域は、次の命令実行および割り込み時に使用します。

| ・PUSH,CALL,CALLF,CALLT,割り込み | :スタック領域ヘデータ退避  |
|-----------------------------|----------------|
| • POP , RET , RETI , RETB   | :ステック領域からデータ復帰 |

スタック領域の確保は,アセンブリ言語で記述する時に必要な設定です。C言語で記述する場合は,スタート・ア ップ・ルーチンにてスタック領域が自動的に確保されるため,設定は不要です。

【例】内部高速RAM領域FB00H-FB20Hをスタック領域として使用する場合(サンプル・プログラムの設定と同内容)

| DSTACK  |      | DSEG | AT | 0FB00H |              |
|---------|------|------|----|--------|--------------|
| RSTACK: |      |      | DC | 2.011  | 内部高速RAM領域に   |
| CISP:   |      |      | DS | 20H    | スタック領域確保     |
|         |      |      |    | :      |              |
|         |      |      |    |        |              |
| IRESET: | т    |      |    | •      | リセット解除後に     |
|         | MOVW | SP,  |    | #CISP  | スタック・ポインタを設定 |

スタック・ポインタにはFB20H (= FB00H + 20H) が設定されます。

### 4.4 ウォッチドッグ・タイマの設定と制御

ウォッチドッグ・タイマの動作クロックの設定とオーバフロー時間の設定はオプション・バイトで設定します。 詳細は4.1 オプション・バイトの設定を参照してください。

ウォッチドッグ・タイマ・イネーブル・レジスタ(WDTE)にACHを書き込むことにより,ウォッチドッグ・タ イマのカウンタをクリアし,再びカウントを開始します。リセット信号により,WDTEは9AH,または1AH<sup>注</sup>になり ます。

注 オプション・バイト(0080H)のWDTONの設定値によって,WDTEのリセット値が異なります。

| WDTONの設定                 | WDTEのリセット値 |
|--------------------------|------------|
| 0 (ウォッチドッグ・タイマのカウント動作禁止) | 1AH        |
| 1 (ウォッチドッグ・タイマのカウント動作許可) | 9AH        |

注意 WDTEにACH以外の値を書き込んだ場合,内部リセット信号を発生します。ただし,ウォッチドッグ・タ イマのソース・クロックが停止している場合は,ウォッチドッグ・タイマのソース・クロックが再び動作 開始した時点で,内部リセット信号を発生します。

#### 🏹 【コラム】2進数値の表記

2進数値を表記する場合,アセンブリ言語では2進数値の後ろに「B」または「Y」を,C言語では2進数値の前に「0b」または「0B」を付加してください。

# 4.5 クロックの設定

#### (1) クロック周波数の設定

CPUクロック周波数(fcpu)と周辺ハードウエアへの供給クロック周波数(fxp)は,メイン・システム・ クロックを分周して,生成されます。

OSCCTLでクロック動作モードを選択します。

#### 図4-2 クロック動作モード選択レジスタ

| OSCCT | Ľ     |       |       |   |   |   |     |   |    |    |                     |
|-------|-------|-------|-------|---|---|---|-----|---|----|----|---------------------|
| EXCLK | OSCSE | EXCLK | OSCSE | 0 | 0 | 0 | AMP | Ч |    |    |                     |
|       | L     | S     | LS    |   |   |   |     |   |    |    |                     |
|       |       |       |       |   |   |   |     |   | 発振 | 周波 | 数の制御                |
|       |       |       |       |   |   |   |     |   | C  | )  | 1 MHz fxн 10 MHz    |
|       |       |       |       |   |   |   |     |   | 1  |    | 10 MHz < fхн 20 MHz |
|       |       |       |       |   |   |   |     | _ | 高速 | シス | テム・クロック端子の動作モード     |
|       |       |       |       |   |   |   |     |   | 0  | 0  | 入出力ポート・モード          |
|       |       |       |       |   |   |   |     |   | 0  | 1  | X1発振モード             |
|       |       |       |       |   |   |   |     |   | 1  | 0  | 入出力ポート・モード          |
|       |       |       |       |   |   |   |     |   | 1  | 1  | 外部クロック入力モード         |

注意1. 高速システム・クロック周波数が10 MHzを超える場合は,必ずAMPHに1を設定してください。

- OSCCTLのビット1-5には必ず0を必ず設定してください(サブシステム・クロック非搭載デバイスの 場合)。
- 備考1. fxH : 高速システム・クロック周波数
  - 2. EXCLKS, OSCSELSはサブシステム・クロック搭載デバイスのみ有効です。

| デバイス    | 78K0/KB2 | 78K0/KC2 | 78K0/KD2 | 78K0/KE2 | 78K0/KF2 |
|---------|----------|----------|----------|----------|----------|
| サブシステム・ | ×        |          |          |          |          |
| クロック搭載  |          |          |          |          |          |

PCCでCPUクロック周波数 (fcpu)の選択,分周比を設定します。

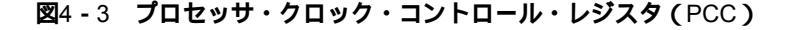

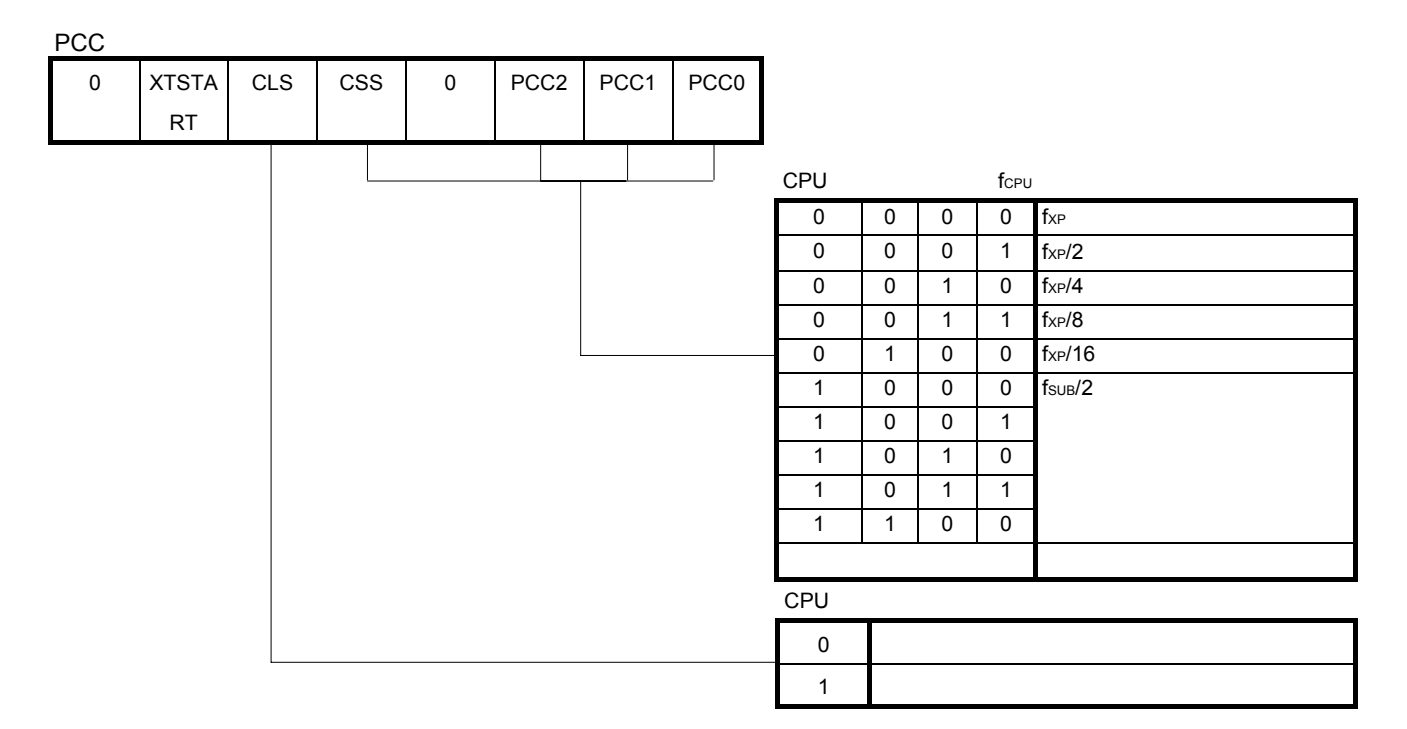

### 注意1. PCCのビット3-7には必ず0を必ず設定してください(サブシステム・クロック非搭載デバイスの場合)。

- 2. XTSTART, CLS, CSSはサブシステム・クロック搭載デバイスのみ有効です。
- 備考1. fxp: メイン・システム・クロック周波数
  - 2. fsuB : サブシステム・クロック周波数

78K0/Kx2の一番早い命令はCPUクロック2クロックで実行されます。したがって, CPUクロックと最小命令 実行時間の関係は以下になります。

| CPUクロック(fcpu) |                | 最              | 小命令実行時間:2/ fcpu  |             |
|---------------|----------------|----------------|------------------|-------------|
|               |                | メイン・システム・      | クロック             | サブシステム・クロック |
|               | 高速システム         | ム・クロック         | 高速内蔵発振クロック       |             |
|               | 10 MHz動作時      | 20 MHz動作時      | 8 MHz (TYP.) 動作時 | 32.768 kHz  |
| fхр           | 0.2 <i>µ</i> s | 0.1 <i>μ</i> s | 0.25 μ s (TYP.)  | -           |
| fxp/2         | 0.4 <i>μ</i> s | 0.2 μ s        | 0.5 μ s (TYP.)   | -           |
| fxp/4         | 0.8 <i>µ</i> s | 0.4 <i>μ</i> s | 1.0 μ s (TYP.)   | -           |
| fxp/8         | 1.6 <i>μ</i> s | 0.8 <i>µ</i> s | 2.0 μ s (TYP.)   | -           |
| fxp/16        | 3.2 μ s        | 1.6 <i>μ</i> s | 4.0 μ s (TYP.)   | -           |
| fsuв/2        |                | -              | -                | 112.1 µ s   |

注 CPUクロックに供給するメイン・システム・クロックの設定(高速システム・クロック/高速内蔵
 発振クロック)は,メイン・クロック・モード・レジスタ(MCM)で行います。

備考 サブシステム・クロックの設定に関しては,各製品のユーザーズ・マニュアルを参照してください。

RCMで内蔵発振モードを選択します。

図4-4 内蔵発振モード・レジスタ

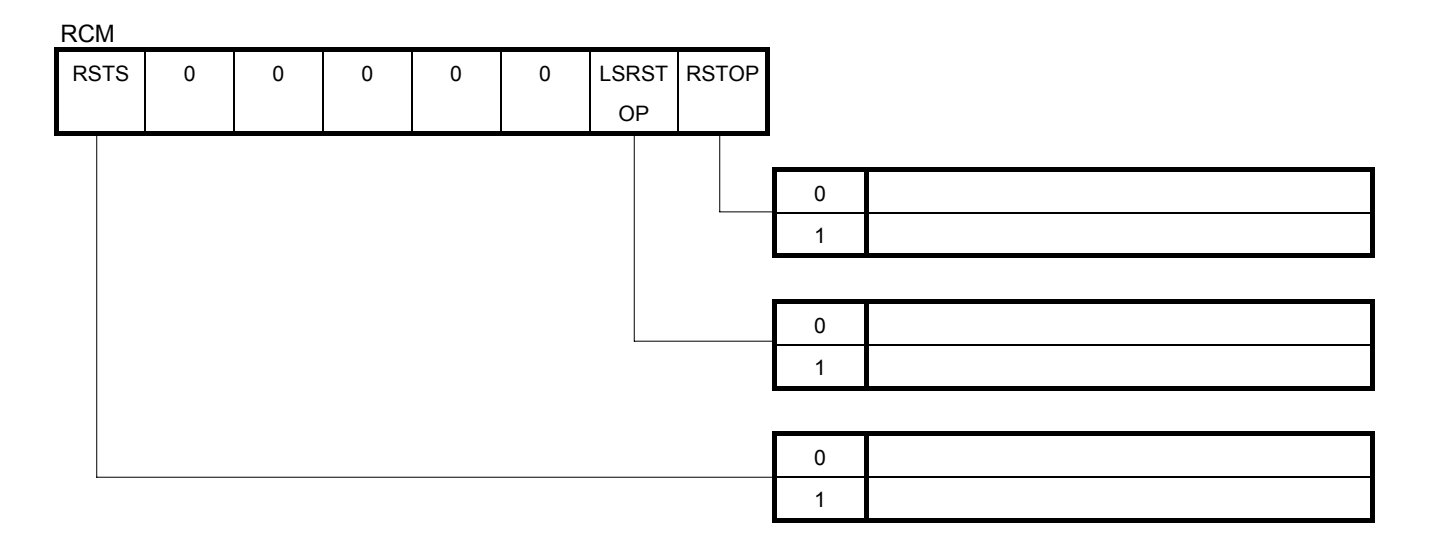

- 注意1. リセット解除後は00Hですが,高速内蔵発振器の発振制度安定待ち後に,自動的に80Hに切り替わります。
  - 2. ビット7はRead Onlyです。
  - 3. RSTOPに1を設定するとき,必ずCPUクロックが高速内蔵発振クロック以外で動作していることを確 認してください。また,高速内蔵発振クロックで動作している周辺ハードウエアを停止してから, RSTOPに1を設定してください。

MOCで高速システム・クロックの動作モードを設定します。

図4-5 メインOSCコントロール・レジスタ

| MOC  |   |   |   |   |   |   |   |    |           |                    |
|------|---|---|---|---|---|---|---|----|-----------|--------------------|
| MSTO | 0 | 0 | 0 | 0 | 0 | 0 | 0 |    |           |                    |
| Р    |   |   |   |   |   |   |   |    |           |                    |
|      |   |   |   |   |   |   |   | 高速 | システム・クロック | 7の動作制御             |
|      |   |   |   |   |   |   |   |    | X1発振モード時  | 外部クロック入力モード時       |
|      |   |   |   |   |   |   |   | 0  | X1発振回路動作  | EXCLK端子からの外部クロック有効 |
|      |   |   |   |   |   |   |   | 1  | X1発振回路停止  | EXCLK端子からの外部クロック無効 |

- 注意1. MSTOPに1を設定するとき,必ずCPUクロックが高速システム・クロック以外で動作していることを 確認してください。また,高速システム・クロックで動作している周辺ハードウエアを停止してから, MSTOPに1を設定してください。
  - 2. クロック動作モード・レジスタ(OSCCTL)のビット6(OSCSEL)が0のとき(入出力ポート・モード),MSTOPに0を設定しないでください。
  - 3. 周辺ハードウエア・クロックを停止すると,周辺ハードウエアは動作不可になります。停止後に再開 する場合は,周辺ハードウエアを初期化してください。

MCMでCPUクロックに供給するメイン・システム・クロックの選択と,周辺ハードウエア・クロックに供給するクロックの選択をします。

図4-6 メイン・クロック・モード・レジスタ

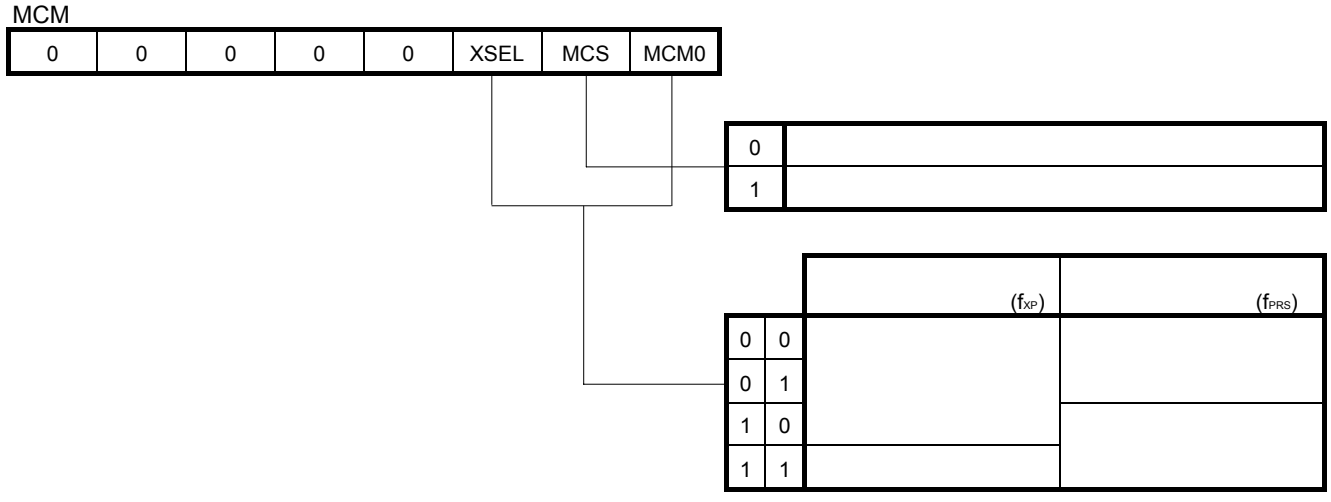

注意 XSELはリセット解除後,1回だけ設定が可能です。

OSTSでX1クロックの発振安定時間を選択します。

| OSIS |   |   |   |   |       |       |       |    |    |    |                     |
|------|---|---|---|---|-------|-------|-------|----|----|----|---------------------|
| 0    | 0 | 0 | 0 | 0 | OSTS2 | OSTS1 | OSTS0 |    |    |    |                     |
|      |   |   |   |   |       |       |       | 発技 | 辰安 | 定時 | 間の選択                |
|      |   |   |   |   |       |       |       | 0  | 0  | 1  | 2 <sup>11</sup> /fx |
|      |   |   |   |   |       |       |       | 0  | 1  | 0  | 2 <sup>13</sup> /fx |
|      |   |   |   |   |       |       |       | 0  | 1  | 1  | 2 <sup>14</sup> /fx |
|      |   |   |   |   |       |       |       | 1  | 0  | 0  | 2 <sup>15</sup> /fx |
|      |   |   |   |   |       |       |       | 1  | 0  | 1  | 2 <sup>16</sup> /fx |
|      |   |   |   |   |       |       |       | 上  | 記以 | 外  | 設定禁止                |

- 注意1. CPU**クロックが**X1**クロック時に**STOP**モードへ移行する場合は**,STOP命令を実行する前にOSTSを設 定してください。
  - 2. X1クロックの発振安定時間中は, OSTS レジスタを変更しないでください。

備考 fx : X1クロック発振周波数

図4-7 発振安定時間選択レジスタ

【例】 システム・クロック (fx) に「高速内蔵発振クロック (8 MHz (TYP.))」を選択する。

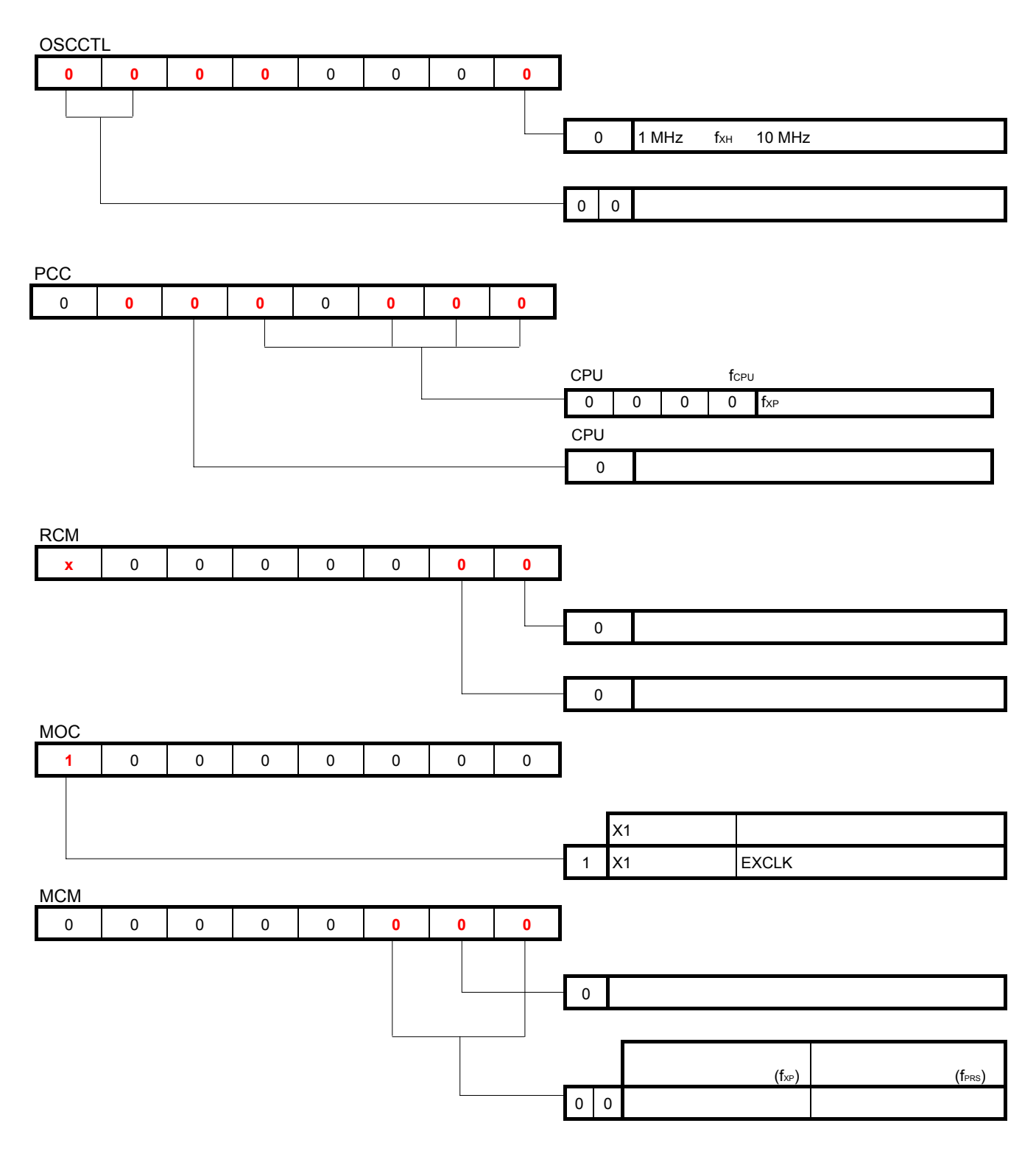

#### ソフトウエアを記述すると,次のようになります。

### 【C言語】

| OSCCTL | = | 0b00000000; |
|--------|---|-------------|
| PCC    | = | 0b0000000;  |
| RCM    | = | 060000000;  |
| MOC    | = | 0b10000000; |
| MCM    | = | 0b0000000;  |

#### 【アセンブリ言語】

| MOV | OSCCTL, | #00000000B |
|-----|---------|------------|
| MOV | PCC,    | #00000000B |
| MOV | RCM,    | #00000000B |
| MOV | MOC,    | #10000000B |
| MOV | MCM,    | #00000000B |
|     |         |            |

# 4.6 ポートの設定

|       | 78K0/KB2  | 78K0/KC2     | 78K0/KD2  | 78K0/KE2   | 78K0/KF2  |
|-------|-----------|--------------|-----------|------------|-----------|
| ポート0  | P00, P01  | P00, P01     | P00-P03   | P00-P06    | P00-P06   |
| ポート1  | P10-P17   | P10-P17      | P10-P17   | P10-P17    | P10-P17   |
| ポート2  | P20-P23   | P20-P27      | P20-P27   | P20-P27    | P20-P27   |
| ポート3  | P30-P33   | P30-P33      | P30-P33   | P30-P33    | P30-P33   |
| ポート4  | -         | P40, P41     | P40, P41  | P40-P43    | P40-P47   |
| ポート5  | -         | -            | -         | P50-P53    | P50-P57   |
| ポート6  | P60-P63   | P60-P63      | P60-P63   | P60-P63    | P60-P67   |
| ポート7  | -         | P70-P74, P75 | P70-P77   | P70-P77    | P70-P77   |
| ポート12 | P120-P121 | P120-P124    | P120-P124 | P120-P124  | P120-P124 |
| ポート13 | -         | P130         | P130      | P130       | P130      |
| ポート14 | -         | P140         | P140      | P140, P141 | P140-P145 |

注意 各製品により,内蔵するポートは異なるため,設定するポートも異なります。

#### (1) ポートの入力/出力の設定

PMxxで,ポートを入力ポートまたは出力ポートとして使用するかを設定します。リセット解除後は,入 カポートに設定されます。

PMxxのフォーマットは, PM1を例にして, 説明します。

このサンプル・プログラムでは,ポート3を後述の<u>【例 1】</u>,ポート1を<u>【例 2】</u>の内容で設定しています。

#### 図4-8 ポート・モード・レジスタ1 (PM1) のフォーマット

| PM17 | PM16 | 6 PM15 | PM14 | PM13 | PM12 | PM11 | PM10 |                                   |
|------|------|--------|------|------|------|------|------|-----------------------------------|
|      |      |        |      |      |      |      |      | ー<br>P1n ( n = 0-7 ) 端子の入出力モードの選択 |
|      |      |        |      |      |      |      |      | 0 出力モード                           |
|      |      |        |      |      |      |      |      | 1 入力モード                           |

#### (2) 出力ポートの出力ラッチの設定

Pxxで,出力ポートの出力ラッチの値を0または1にするかを設定します。リセット解除後は,出力ラッチの値は0に初期化されます。

Pxxのフォーマットは, P1を例にして, 説明します。

このサンプル・プログラムでは,ポート3を後述の【例 1】の内容で設定しています。

| P1  |     |     |     |     |     |     |   |    |         |                        |
|-----|-----|-----|-----|-----|-----|-----|---|----|---------|------------------------|
| P17 | P16 | P15 | P14 | P13 | P12 | P11 | Ρ | 10 |         |                        |
|     |     |     |     |     |     |     |   |    | P1n ( n | = 0-7 ) 端子の出力ラッチのレベル選択 |
|     |     |     |     |     |     |     |   |    | 0       | ロウ・レベル出力               |
|     |     |     |     |     |     |     |   |    | 1       | ハイ・レベル出力               |

図4-9 ポート・レジスタ1 (P1) のフォーマット

DN/1

#### (3) 入力ポートの内蔵プルアップ抵抗接続の設定

PUxxで,入力ポートに内蔵プルアップ抵抗を接続するか否かを設定します。リセット解除後は,内蔵プ ルアップ抵抗に接続しません。

PUxxのフォーマットは, PU1を例にして, 説明します。

このサンプル・プログラムでは,ポート1を後述の【例 2】の内容で設定しています。

#### 図4 - 10 プルアップ抵抗オプション・レジスタ1 (PU1)のフォーマット

| PU1  |    |    |    |     |    |     |     |     |      |    |     |    |     |           |                         |
|------|----|----|----|-----|----|-----|-----|-----|------|----|-----|----|-----|-----------|-------------------------|
| PU17 | PU | 16 | ΡU | J15 | ΡL | J14 | PU1 | 3 I | PU12 | PL | J11 | Ρι | J10 |           |                         |
|      |    |    |    |     |    |     |     |     |      |    |     |    |     | P1n ( n : | = 0-7 ) 端子の内蔵プルアップ抵抗の選択 |
|      |    |    |    |     |    |     |     |     |      |    |     |    |     | 0         | 内蔵プルアップ抵抗を接続しない         |
|      |    |    |    |     |    |     |     |     |      |    |     |    |     | 1         | 内蔵プルアップ抵抗を接続する          |

【例 1】 ・P30-P33を出力ポートに設定(P30-P32はLED点灯用)

・P30-P32の出力ラッチの値を1に設定(P30-P32はLED点灯用)

![](_page_26_Figure_9.jpeg)

PM3の設定値は「11110000(ビット7-4は1に必ず設定)」, P3の設定値は「00000111(ビット7-3は0 に必ず設定)」となります。

#### 【C言語】

#### 【アセンブリ言語】

| MOV | PM3, | #11110000B |
|-----|------|------------|
| MOV | РЗ,  | #00000111B |

【例 2】・P10, P11を入力ポートに設定
 ・P10, P11に内蔵プルアップ抵抗接続を設定
 (サンプル・プログラムの設定を同内容)

![](_page_27_Figure_2.jpeg)

備考 サンプル・プログラムでのLED処理におけるポートの設定はmain関数内で設定します。

# 4.7 メイン処理

メイン処理では,次の動作を行います。

入力データと出力データの対応を,配列で設定します。

P1, PM1にデータをセットします。

P10, P11の入力レベル情報を取得します。

取り出したデータを表示データ・パターン配列に当てはめ,出力用のデータを取得し,P3に出力します。

【C言語】 (Kx2\_Init.c)

| /*****      | ***** | ******************** | ***********                             | * * * * * * * * * * *               | * * * * * * * * * * | * * * * * * * * * |    |  |
|-------------|-------|----------------------|-----------------------------------------|-------------------------------------|---------------------|-------------------|----|--|
| ;           | **    | × / 加 ∓田             |                                         |                                     |                     |                   |    |  |
| ;           | A1.   | ノ処理                  |                                         |                                     |                     |                   |    |  |
| ;<br>;***** | ***** | ****                 | *************************************** | } 内に4個の出                            | カデータ (LEI           | D点灯データ)を定義しま      | き。 |  |
|             | cons  | t unsigned char ucOu | utData[4] = {0                          | x03,0x05,0                          | <06,0x07};          | ;                 |    |  |
|             |       |                      |                                         | /* LCD点                             | 灯データパタ              | 7ーン用配列*/          |    |  |
| void        | main  | (void)               |                                         |                                     |                     |                   |    |  |
| {           | unsi  | gned char ucInData;  |                                         | /* スイッ                              | チ入力データ              | 7变数  * /          |    |  |
| /*          |       |                      |                                         |                                     |                     |                   |    |  |
| ;           | 各モ    | ジュール用の初期化処理実行        | 行                                       |                                     |                     |                   |    |  |
| ;           |       | - 0500000011.        |                                         | ·،<br>·م <b>بل</b> ۱۵مه/            | <br>1 1             | */<br>- トに設定      |    |  |
|             | PMI   | - 000000011;         |                                         | /*FIUCF.<br>(スイッ                    | チ入力                 | * /               |    |  |
|             | PU1   | = 0b0000011;         |                                         | /*P10 <b>と</b> P1                   | 11を内蔵プノ             | レアップ              |    |  |
|             |       |                      |                                         |                                     | 扣                   | 抗を接続*/            |    |  |
|             | PM3   | = 0b0000000;         |                                         | /*P3 <b>を出</b> た                    | りモードに設              | 定 */              |    |  |
|             | P3    | = 0b0000111;         |                                         | /*P30~P32 <b>初期値</b> "1" <b>を出力</b> |                     |                   |    |  |
|             |       |                      |                                         | (LED <b>消火</b>                      | <b>丁</b> )          | * /               |    |  |
| /*          |       |                      |                                         |                                     |                     |                   |    |  |
| ;           | 各モ    | ジュール用のメイン処理実行        | 行                                       |                                     |                     |                   |    |  |
| ;           |       |                      |                                         |                                     |                     | */                |    |  |
|             | whil  | .e(1)                |                                         |                                     |                     |                   |    |  |
|             | t     | ucInData = P1 &      | 0b00000011:                             | /* 有効ス                              | イッチ情報の              | D取得  */           |    |  |
|             |       | P3 = ucOutData[u     | cInData];                               | /* テーブ                              | ルから表示ラ              | データを              |    |  |
|             |       | K                    |                                         |                                     | 読み出して               | CLED点灯 */         |    |  |
|             |       | 入力データと出力データのジ        | 対応は次のようにない                              | ります。                                |                     |                   |    |  |
|             |       | スイッチ入力               | P10, P11                                | INDATA                              | OUTDATA             | LED点灯             |    |  |
|             |       | SW1 = ON, SW2 = ON   | P10 = 0, P11 = 0                        | 0b0000000                           | 0x03                | LED3のみ点灯          |    |  |
|             |       | SW1 = OFF, SW2 = ON  | P10 = 1, P11 = 0                        | 0b00000001                          | 0x05                | LED2のみ点灯          |    |  |
|             |       | SW1 = ON, SW2 = OFF  | P10 = 0, P11 = 1                        | 0b00000010                          | 0x06                | LED1のみ点灯          |    |  |
|             |       | SW1 = OFF, SW2 = OFF | P10 = 1, P11 = 1                        | 0b00000011                          | 0x07                | 全LED消灯            |    |  |

【アセンブリ言語】 (Kx2\_Init.asm)

| • * * * * * *<br>' | *******         | * * * * * * * * * | * * * * * * * * | * * * * * * * * * * * * * | * * * * * * * * * * *   | * * * * * * * * * * | * * * * * * * * * * * |
|--------------------|-----------------|-------------------|-----------------|---------------------------|-------------------------|---------------------|-----------------------|
| ;                  | メイン切            | .理                |                 |                           |                         |                     |                       |
| ;                  | 74 T 2 12       | :*±               |                 |                           |                         |                     |                       |
| ;*****             | * * * * * * * * | * * * * * * * * * | * * * * * * * * | * * * * * * * * * * * * * | * * * * * * * * * * *   | * * * * * * * * * * | * * * * * * * * * * * |
| ;                  | <br>            |                   |                 |                           |                         |                     |                       |
| ;                  | 合モンユ            | ール用の約<br>         | 1期112処理:        | 夫1丁<br>                   |                         |                     |                       |
| ,                  | MOV             | PM1,              | #00000          | 011B                      | ; P10 <b>と</b> B        | 211 <b>を入力ポ</b>     | ートに設定                 |
|                    |                 |                   |                 |                           | ; (スイッ                  | ッチ入力)               |                       |
|                    | MOV             | PU1,              | #00000          | 011B                      | ;P10 <b>と</b> B         | P11 <b>に内蔵プ</b>     | ルアップ抵抗を接続             |
|                    | MOV             | PM3,              | #00000          | 000B                      | ;P3 <b>を出</b>           | カモードに言              | 设定                    |
|                    | MOV             | P3,               | #00000          | 111B                      | ;P30~P                  | 32 <b>初期値</b> "1    | "を出力(LED消灯)           |
| MMAIN:             | MOV             | λ                 | 1 מ             | . 7 /                     | (ッチ情報の取                 | 但                   |                       |
|                    | MOV             | Δ,                | Γ⊥              | سر ,<br>سر .              | のスイッチが                  | い<br>畑下されたか         | N)                    |
|                    |                 | Δ                 | #00000          | ,、C<br>011B ·有交           | カスイッチ情報                 | の取得                 | )                     |
|                    | MOV             | B                 | A 00000         | • [HI                     | -+B1として使                | うため Rレミ             | ブスタに代入                |
|                    | MOVTM           | HI.               | יגמייינזס#      | , [III<br>PA • I.FI       | 」」」」こうて反                | フドレスを用              |                       |
|                    | 110 V W         | ш <i>.</i> ,      | #001DA          | • (21                     |                         | 710724              | <u>ل</u> الا          |
|                    |                 |                   |                 | , (21                     | - 011 <b>H &gt; C</b> / |                     |                       |
|                    | MOV             | А,                | [HL+B]          | ;テ-                       | - ブルから表示                | データを読る              | み出す                   |
|                    | MOV             | P3,               | A               | ;出ナ                       | <b>」ポート</b> 3にLE        | D点灯データ              | を書き込み,                |
|                    |                 |                   | N               | ;LEI                      | 点灯                      |                     |                       |
|                    | BR              |                   | MMAIN           | N.                        |                         |                     |                       |
|                    | 入力              | データと出力            | リデータの対          | 対応は次のようにな                 | ます。                     |                     |                       |
|                    | ス1              | イッチ入力             |                 | P10, P11                  | INDATA                  | OUTDATA             | LED点灯                 |
|                    | SW              | 1 = ON, SW2       | 2 = ON          | P10 = 0, P11 = 0          | 0600000000              | 0x03                | LED3のみ点灯              |
|                    | SW              | '1 = OFF, SV      | /2 = ON         | P10 = 1, P11 = 0          | 0b0000001               | 0x05                | LED2のみ点灯              |
|                    | SW              | 1 = ON, SW2       | 2 = OFF         | P10 = 0, P11 = 1          | 0b0000010               | 0x06                | LED1のみ点灯              |
|                    | SW              | '1 = OFF, SV      | /2 = OFF        | P10 = 1, P11 = 1          | 0b0000011               | 0x07                | 全LED消灯                |
| ;                  |                 |                   |                 |                           |                         |                     |                       |
| ;                  |                 |                   |                 |                           |                         |                     |                       |
| ;                  | LED表示           | 用データ・             | テーブル            |                           |                         |                     |                       |
| ;                  |                 |                   |                 |                           |                         |                     |                       |
| ;                  |                 |                   |                 |                           |                         | テュブルた空き             | <br>続する               |
| OUTDATA            |                 | 0000001           | 18              |                           | 324 フのテータ:              | ノーノルを止す             | <del>以</del> y る。     |
|                    | DB              | 0000001           | 10              | ; LEI                     |                         |                     |                       |
|                    | DB              | 0000011           |                 | ; LEI                     |                         |                     |                       |
|                    | DE              | 0000011           | 1.0.8           | ; LEI                     |                         |                     |                       |
|                    | DR              | 0000011           | тв              | ; LEI                     | る主て用灯                   |                     |                       |

# 第5章 システム・シミュレータ SM+での動作確認

この章では, のアイコンを選択してダウンロードしたC言語用のファイルを用い,サンプル・プログラムが, システム・シミュレータ SM+ for 78K0/Kx2でどのように動作するかを説明します。

# 5.1 サンプル・プログラムのビルド

ヘルフ°を表示するには [F1] を押してください

サンプル・プログラムをSM+ for 78K0/Kx2(以降,「SM+」と表記します)で動作確認をするために,サンプル・ プログラムをビルドしてから,SM+を起動する必要があります。ここでは, でダウンロードしたC言語用の ファイルを用いて,統合開発環境 PM+にてビルドしてから,SM+を起動するまでの動作の一例を説明します。 PM+操作方法の詳細については,PM+ プロジェクト・マネージャ ユーザーズ・マニュアルを参照してください。

(1)PM+を起動してください。

- (2) [ファイル] [ワークスペースを開く] から、「Kx2\_Init.prw」<sup>注</sup>を選択し、[開く]ボタンをクリック
   してください。ワークスペースが作成され、その中にソース・ファイルが自動的に読み込まれます。
  - 注 ファイル名の"x"部分は対象デバイスにあわせて変更してください。
     ex) 78K0/KB2の場合「KB2\_Init.prw」

![](_page_30_Picture_7.jpeg)

L: X: Y

(3) [プロジェクト] [プロジェクトの設定] を選択してください。[プロジェクトの設定]画面が表示されたら,使用するデバイス名を選択(デフォルトでは,ROM/RAMサイズの最も大きいデバイスが選択)し,
 [OK] ボタンをクリックしてください。

|                                                                    | プロジュクトの設定         |                                                             | X |
|--------------------------------------------------------------------|-------------------|-------------------------------------------------------------|---|
| pw]                                                                | フロジェクト情報 ソース・ファイ  | u                                                           |   |
| フ <sup>・</sup> ロジェクト( <u>P)</u> ビルト( <u>B</u> ) ツール( <u>T</u> ) ウィ | プロジェクト・ファイル名:     | KB2_Init.prj                                                |   |
| アクティブ・フロジェクトの選択(A)<br>#5.48つかい、わした治力の(別)                           | フォルダニ             | C:¥work¥78K0sample¥C¥01_マイコンネフ規flと¥01_KB2¥03_PM+            |   |
| 新規71917で追加102<br>7日ジェクトの挿入(1)                                      | ワークスペース・ファイル名:    | C:¥work¥78K0sample¥C¥01_マイコン初期化上¥01_KB2¥03_PM+¥KB2_Init.prw |   |
|                                                                    | プロジェウト・グル〜プ:      | 78K0サンプルプログラム                                               |   |
| Y CVS 33/F(M)                                                      | プロジェクト・タイトル(①:    |                                                             |   |
|                                                                    | マイコン初期化           |                                                             |   |
| CVS 比較( <u>D</u> )                                                 | 沙-x洺( <u>S</u> ): | デバイス名( <u>D</u> ):                                          |   |
| メイクファイルのエクスホ°ート( <u>E</u> )                                        | 78K/0 Series      | ■ uPD78F0547_80 ▼ デバイス登録の                                   |   |
| プロジェクトの設定(P)                                                       |                   | uPD78F0544_80                                               |   |
| ソース・ファイルの追加(S)<br>ったジェクト明道コッイルの)自加(B)                              |                   | uPD78F0546 80<br>uPD78F0547 80                              |   |
| その他のファイルの追加(Q)                                                     |                   | OK ++>tell                                                  |   |
|                                                                    |                   |                                                             |   |

デバイス名を指定 クリック

 $\mu$  PD78F0500\_36,  $\mu$  PD78F0501\_36,  $\mu$  PD78F0502\_36,  $\mu$  PD78F0503\_36は選択しないでください。

(4) [ツール] [コンパイラオプションの設定] を選択してください。[コンパイラオプションの設定] 画面が表示されたら、[プリプロセッサ] タグページが表示されているのを確認し、その中の定義マクロ欄に使用するデバイス名を入力し、[OK]をクリックします。

|                             | コンパイラオブションの設定                                                                                                    |
|-----------------------------|----------------------------------------------------------------------------------------------------|
|                             | ###th2E<br>7977ロセッサ<br>メモリ・モデル テーク刺御 最適化 ディハッヴ 出力<br>定義マクロ[-d](4):<br>「1207876565000<br>・<br>未定義マクロ[-u](4):<br>「<br>(1207876565000<br>・<br>(120787656500)<br>・<br>(120787656500)<br>・<br>(12078765656500)<br>・<br>(12078765656500)<br>・<br>(12078765656500)<br>・<br>(12078765656500)<br>・<br>(1207876565656500)<br>・<br>(1207876565656500)<br>・<br>(1207876565656565656565656565656565656565656 |
| ディハッカンの設定(型)<br>外部ツールの登録(20 | インカルード・ファイル・パス[-i]①:<br>デバイス名を入力                                                                                                    |
|                             | /Src                                                                                                    |
|                             | クリック<br>コマンドラインオブション:<br>-duPD78F0503D -i/Src -ð/out -a/list -zp                                                                                                    |

(5) (「ビルド ディバグ」ボタン)をクリックしてください。ソース・ファイルの「Kx2\_Init.c」と「op.asm」が正常にビルドされると、「I3500:ビルドが正常に終了しました」というメッセージ画面が表示されます。
 (2) パッカー ご売声にある「OVA」ボタン・たりは、クオストーのWittion和かにつきたとがいます。

![](_page_32_Picture_2.jpeg)

# 5.2 SM+での動作

ここでは,SM+の入出力パネル・ウインドウやタイミング・チャート・ウインドウ上での動作確認の例を説明します。

SM+操作方法の詳細については, <u>SM+ システム・シミュレータ 操作編 ユーザーズ・マニュアル</u>を参照してく ださい。

(1) PM+の「ビルド ディバグ」からSM+を起動(5.1を参照)すると,次のような画面になります。

| 🚟 SM+ for 78K0                                                                                                    | : : KF2_Init.prj                                                                                                    |                                                                                                |                             |          |
|----------------------------------------------------------------------------------------------------|----------------------------------------------------------------------------------------------------|------------------------------------------------------------------------------------------------|-----------------------------|----------|
| ファイル(E) 編集(E)                                                                                                    | 表示(小) わられい(の) 実行(円) イベン                                                                                                    | ト(N) ブラウズ(B) ジャンプ(J) シミュレータ(                                                                   | (S) ウィンドウ(₩) ヘルブ(H)         |          |
|                                                                                                    | : <b>▶ ≫ ▲  <u>8</u> 8 11  <u>1</u> 11<br/>2  % 16 <b>6  &amp;  ? </b> ↑  ★</b>                                                                | <ul> <li>★ ▲ ▲ ▲ ▲ ▲ ★ ★     <li>★ ★ ↓ Ø ★ ↓ ↑     <li>★ ★ ↓ Ø ★ ↓ ↑     </li> </li></li></ul> |                             |          |
| 🔬 🚓 🖬 🚎 🖿                                                                                                    | 4 = # • * 8. 8. # •                                                                                                    |                                                                                                |                             |          |
| Source (KF2                                                                                                    | _Init.c)                                                                                                    |                                                                                                | 🗖 🔀 KF2_Init0.pnl           |          |
| Search <<                                                                                                    | Watch Quick                                                                                                    | Refresh Close                                                                                  |                             | <u>^</u> |
| 855         V           857         V           858         858           858         858           858         858           858         858           863         864           864         2           868         867           868         867           868         869           871         2           877         2 | id main(void)<br>const unsigned char ucOu<br>unsigned char ucInData;<br>各モジュール用の初期化数<br>PM1 = 0b00000011;<br>PU1 = 0b00000011;<br>各モジュール用のメイン数 | utData[4] = {0×03,0×05,0×06,0×0<br>/* スイッチ入;<br>理実行<br>/*P10。<br>/*P10。<br>理実行                 | (07);<br>,7) 7 <sup>7</sup> |          |
| * 873<br>874<br>874<br>875<br>• 76                                                                                                    | while(1)<br>{<br>ucInData = P1 &<br>P2 = volutData [                                                                                           | 0600000011; /* 有効スイッ・<br>151505451・ /* テーゴルかい                                                  | 子情<br>●<br>●                | <b>×</b> |
| 艶 タイミングチャー                                                                                                    |                                                                                                    |                                                                                                |                             |          |
| 0.00                                                                                                    | <b>Y</b> 0.00 <b>YY</b> 0.00 🤮                                                                                                    | MainClk                                                                                        |                             |          |
| Pin Name<br>S W1(P11)<br>S W2(P10)<br>L E D 1 (P30)                                                                                                    |                                                                                                    | <u>, , , , , , , , , , , , , , , , , , , </u>                                                  | <u> </u>                    |          |
| L E D 2 (P30,<br>L E D 2 (P31)<br>L E D 3 (P32)                                                                                                    | 4                                                                                                    |                                                                                                |                             |          |
| KF2_Init.c#876                                                                                                    | main 022B                                                                                                    | BREAK                                                                                          | AUTO INS                    |          |

(2) 「リスタート」ボタン)をクリックしてください。CPUリセット後,プログラムが実行され,次のような画面になります。

|                     | 🐺 SM+ for 78K0 : KF2_Init.prj 📃 🗊 🔀                                                                      |
|---------------------|----------------------------------------------------------------------------------------------------|
|                     | ファイルで 編集官 表示心 部品の 図形で オフラレンの 実行化 イヘント心 ブラウズ(2) シミレノーシの ウィレヴ铋 ヘルブѠ                                        |
|                     | ▶▶▶!>>                                                                                                   |
|                     |                                                                                                    |
| 2092                | <u> 条 冊 ■ 描 时   ■ 曲 ♥ ※ 8. 8. Ⅲ ♥ </u> \$   \$   10   10   0   \$   3   10   10   10   10   10   10   10 |
|                     | 🗵 Source (KF2_Init.c) 🗧 🗆 🔀 KF2_Init0.pn)                                                                |
|                     | Search. << >> Watch Quick. Refresh Close                                                                 |
|                     | 855 void main(void)                                                                                      |
|                     | 857 const unsigned char ucOutData[4] = [0x03,0x06,0x06,0x07];                                            |
|                     |                                                                                                    |
|                     | 80 Unisingned Clar Ucinbala, /* X 1 9 7 (/)                                                              |
|                     | 884 (#************************************                                                               |
|                     | 8845 PMI = 0.600000011; /4P10≿P1 OW1 OW2                                                                 |
|                     | 866<br>3W1 3W2                                                                                           |
|                     | 868   PUI = UbUUUUUUII; /#PIU≥PI                                                                         |
|                     | 870/* 各モジュール用のメイン処理実行                                                                                    |
|                     | 872 while(1)                                                                                             |
|                     | 874 {<br>ucInData = P1 & 0b00000011; /* 有効スイッチ格量                                                         |
|                     |                                                                                                    |
|                     | # 5/52/578-11                                                                                            |
|                     | 1 0.00 T 0.00 M 0.00 M MeinCik                                                                           |
|                     | Pin Name                                                                                                 |
|                     | S W1(P11)                                                                                                |
|                     | S W2(P10)                                                                                                |
|                     |                                                                                                    |
|                     | L E D 3 (P32)                                                                                            |
|                     |                                                                                                    |
| ブログラム               |                                                                                                    |
| 実行中は , $ ightarrow$ | KF2_init c#866 inem 0665 RUN AUTO INS                                                                    |
| 赤になります。             |                                                                                                    |
|                     |                                                                                                    |

- (3) プログラム実行中に,入出力パネル・ウインドウ上の[SW1][SW2] ボタンをクリックしてください。
   [SW1][SW2] ボタンの組み合わせにより,入出力パネル・ウインドウ上の[LED1] ~ [LED3]の点灯およびタイミング・チャート・ウインドウ上の波形が変化することを確認してください。
  - 例1. SW1: ON, SW2: OFFの場合 入出力パネル・ウインドウ タイミング・チャート・ウインドウ Pin Name LED 1 P10:L入力 SW1(P10) SW2(P11) P11:H入力 LED1のみ点灯 LED1(P30) P30:L出力 SW2 SW 1 LED2(P31) P31:H出力 LED3(P32) P32:H出力 OFF ON 例2. SW1: OFF, SW2: ONの場合 入出力パネル・ウインドウ タイミング・チャート・ウインドウ Pin Name LED 2 P10:H入力 SW1(P10) P11:L入力 SW2(P11) LED2のみ点灯 LED1(P30) P30:H出力 SW 1 SW2 LED2(P31) P31:L出力 LED3(P32) P32:H出力 OFF ON 例3. SW1: OFF, SW2: OFFの場合 入出力パネル・ウインドウ タイミング・チャート・ウインドウ Pin Name P10:H入力 SW1(P10) SW2(P11) P11:H入力 すべてのLED消灯 LED1(P30) P30:H出力 SW2 SW1 LED2(P31) P31:H出力 LED3(P32) OFF OFF P32:H出力 例4. SW1: ON, SW2: ONの場合 入出力パネル・ウインドウ タイミング・チャート・ウインドウ
    - Pin Name LED 3 SW1(P10) P10:L入力 SW2(P11) LED3のみ点灯 P11:L入力 LED1(P30) P30:H出力 SW 1 SW2 LED2(P31) P31:H出力 LED3(P32) ON ON P32:L出力

備考 H:ハイ・レベル,L:ロウ・レベル

【補 足】SM+のウォッチ機能を使用することにより,ポート1,2のデータ値の変化を確認することができます。

[ブラウズ] [ウォッチ]を選択してください。[Watch]ウインドウが立ち上がります。 [Add]ボタンをクリックすると [Add Watch]ウインドウが立ち上がります(このとき [Watch] ウインドウは開いたままです)。

Nameに「P3」と入力し, [Add] ボタンをクリックすると, [Watch] ウインドウに, 「P3」が 登録されます(このとき, [Add Watch] ウインドウは開いたままです)。

次に, Nameに「P1」と入力し, [OK] ボタンをクリックすると, [Watch] ウインドウに, 「P1」 が登録され, [Add Watch] ウインドウが閉じられます。

![](_page_36_Figure_5.jpeg)

プログラムを実行し,入出力パネル・ウインドウ上の[SW1][SW2]ボタンをクリックしてく ださい。[SW1][SW2]ボタンの組み合わせにより,[Watch]ウインドウ上のP1とP3のデータ 値が変化することを確認してください( ( ( ストップ」ボタン)をクリックすることで, 確認できます)。

| SW1とSW2の組み合わせ      | [Watch] ウインドウのデータ値 |
|--------------------|--------------------|
| SW1: ON, SW2: OFF  | P1: 0x02, P3: 0x06 |
| SW1: OFF, SW2: ON  | P1: 0x01, P3: 0x05 |
| SW1: OFF, SW2: OFF | P1: 0x03, P3: 0x07 |
| SW1: ON, SW2: ON   | P1: 0x00, P3: 0x03 |

# 5.3 オンチップ・デバッグ時の注意

ここでは,サンプル・プログラムを用いて,オンチップ・デバッグを行う際の手順を説明します。 オンチップ・デバッグ機能については,ユーザーズ・マニュアルを参照してください。

(1) オプション・バイトの設定

本サンプル・プログラムはオプション・バイトの初期設定でオンチップ・デバッグ禁止になっています。 オプション・バイトを設定し直して,オンチップ・デバッグを許可します。 オプション・バイト設定は Kx2\_op.asm で行っています。

次に,そのKx2\_op.asmファイル内のオンチップ・デバッグ設定部分のみ抜粋して記載します。

| ;;;;;;;;;;;;;;;;;;;;;;;;;;;;;;;;;;;;;;; | DB | 00000000B<br>      ++<br>       <br>       <br>       <br>+++++++ | ;0084H<br>OCDEN1-0 | 印が設定値<br>:[オンチップデバッグ]<br>:[オンチップデバッグ動作制御]<br>00:動作禁止<br>01:設定禁止<br>10:動作許可(認証失敗でフラッシュ消去せず)<br>11:動作許可(認証失敗でフラッシュ消去)<br>必ず0に設定 |
|-----------------------------------------|----|-------------------------------------------------------------------|--------------------|----------------------------------------------------------------------------------------------------|
| 動作許可(認証失敗でフラッシュ消去せず)に設定                 |    |                                                                   |                    |                                                                                                    |

| ; |    |           |          |                         |
|---|----|-----------|----------|-------------------------|
|   | DB | 00000010B | ;0084H   | :[]]                    |
| ; |    | ++        | OCDEN1-0 | : [オンチップデバッグ動作制御]       |
| ; |    |           |          | 00:動作禁止                 |
| ; |    |           |          | 01:設定禁止                 |
| ; |    |           |          | 10:動作許可(認証失敗でフラッシュ消去せず) |
| ; |    |           |          | 11:動作許可(認証失敗でフラッシュ消去)   |
| ; |    | +++++     | 0        | 必ず0に設定                  |
|   |    |           |          |                         |

(2) オンチップ・デバッグ使用領域の確保(アセンブリ言語版のみ)

アセンブリ言語版はオンチップ・デバッグ使用領域を確保する必要があります。

本サンプル・プログラムでは,以下のようにオンチップ・デバッグ使用領域を確保しています。

![](_page_38_Figure_4.jpeg)

C言語版では不要です。

(3) リンカの設定

オンチップ・デバッグを行う場合,ビルドの際,リンカの設定を行う必要があります。 PM+の「ツール」メニューから「リンカオプションの設定」を選択してください。

![](_page_39_Picture_3.jpeg)

「リンカオプションの設定」を選択するとリンカオプションの設定ダイアログが表示されます。

| リンカオプションの設定                                                                |
|----------------------------------------------------------------------------|
| 出力1   出力2   ライブラリ   その他                                                    |
| ロード・モジュール・ファイル[-o](Q)<br>出力ファイル名:                                          |
|                                                                            |
| ▼ エラー・リスト・ファイルの出力[-e](E)<br>出力ファイル名:                                       |
| KB2_Init参照(B)                                                              |
| □ オンチップ・ディバヴ[-go](② □ サイズ(Z): [256 パイト                                     |
| レキュリティ ID[-ei]()<br>ID: FFFFFFFFFFFFFFFFFFFFFFFFFFFFFFFFFFFF               |
| コマンドラインオブション:<br>-oKB2_Init -eKB2_Init -pKB2_Init -bcl0x.lib -bcl0f.lib -s |
| OK キャンセル 適用(A) ヘルプ                                                         |

リンカオプションの設定ダイアログの「出力1」タブ上にある「オンチップ・ディバグ」と「セキュリティID」 のチェックボックスをONしてください。

|      | リンカオプションの設定                                                                                                    |
|------|----------------------------------------------------------------------------------------------------|
| クリック | <ul> <li>(出力1」出力2   ライブラリ   その他  </li> <li>□ード・モジュール・ファイル[-o](0)</li> <li>出力ファイル名:</li> <li>(KB2_Init ● 気(B)</li> </ul>                                          |
|      | ▼ ディハッ Tatemの出力 I-ests) ▼ エラー・リスト・ファイルの出力 I-ests) 出力ファイル名: KB2_Init ▼ シチップ・ディバグ I-gol(C) □ サイブ(フ)・ DB5 バイト                                                       |
| クリック | 1 59 X(2). [200 //1 P<br>✓ 2キュリティ ID[-gi](0)<br>ID: FFFFFFFFFFFFFFFF H<br>コマンドラインオブション:<br>¬oKB2_Init -eKB2_Init -go256 -gi0FFFFFFFFFFFFFFFFFFFFFFFFFFFFFFFFFFFF |
|      | OK キャンセル 適用(A) ヘルプ                                                                                                    |

OKボタンを押下して設定完了です。

# 5.4 開発環境のダウンロード,インストール

78K0/Kx2マイクロコントローラの開発ツールのフリーツールは,次のサイトより入手可能です。

→<u>http://www.necel.com/micro/ja/freesoft/78k0/kx2/index.html</u>

「SM+ for 78K0/Kx2」「RA78K0」「CC78K0」「78K0/Kx2用デバイス・ファイル」の4ファイルをダウンロード し,インストールすることで,サンプル・プログラムの動作確認が可能となります。

ダウンロード,インストールは,上記サイトの画面および説明に従って,行ってください。

- 備考1. PM+は, RA78K0に同封されています。
  - 2. ダウンロード後,登録したEメール・アドレスに,RA78K0,CC78K0,SM+ for 78K0/Kx2のプロダクトIDが 送付されます。このプロダクトIDは,各ツールのインストール時に必要となります。

# 第6章 関連資料

| 資料名                             | 和文 / 英文    |            |
|---------------------------------|------------|------------|
| 78K0/Kx2 ユーザーズ・マニュアル            |            | PDF        |
| 78K/0シリーズ 命令編 ユーザーズ・マニュアル       | <u>PDF</u> |            |
| RA78K0 アセンブラ・パッケージ              | 言語編        | PDF        |
| ユーザーズ・マニュアル                     | 操作編        | PDF        |
| СС78К0 Сコンパイラ                   | 言語編        | PDF        |
| ユーザーズ・マニュアル                     | 操作編        | <u>PDF</u> |
| PM+ プロジェクト・マネージャ ユーザーズ・マニュアル    | PDF        |            |
| SM+ システム・シミュレータ 操作編 ユーザーズ・マニュアル | PDF        |            |

# 付録A 改版履歴

| 版数  | 発行年月          | 改版箇所 | 改版内容  |
|-----|---------------|------|-------|
| 第1版 | November 2007 | -    | -     |
| 第2版 | May 2009      | 全般   | 全面見直し |

# 【発行】

| NECエレク    | トロニクス株式会社         |
|-----------|-------------------|
| 〒211-8668 | 神奈川県川崎市中原区下沼部1753 |
| 電話(代表)    | : (044)435–5111   |

#### 【ホームページ】

NECエレクトロニクスの情報がインターネットでご覧になれます。 URL(アドレス) http://www.necel.co.jp/

#### 【資料請求先】

NECエレクトロニクスのホームページよりダウンロードいただくか、NECエレクトロニクスの販売特約店へお申し付けください。

------ お問い合わせ先 -------

| 【営業関係,デバイスの技術関係お問い合わせ先】         |        |                  |
|---------------------------------|--------|------------------|
| 半導体ホットライン                       | 電話     | : (044)435–9494  |
| (電話:午前 9:00~12:00,午後 1:00~5:00) | E-mail | : info@necel.com |

#### 【マイコン開発ツールの技術関係お問い合わせ先】

開発ツールサポートセンター

E-mail : toolsupport-micom@ml.necel.com